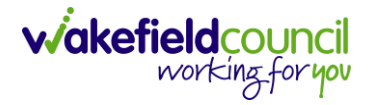

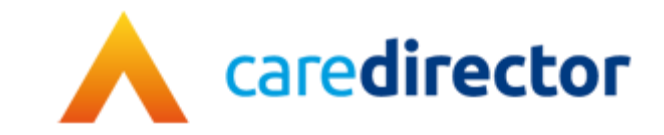

# AMHP Guidance V1.0

| Document | AMHP Guidance. |
|----------|----------------|
|          |                |

**Purpose** AMHP Guidance for AMHP's and AMHP Coordinator's.

- Version V1.0
- **Owner** ICT Business Transformation Team
- Last Updated 05/09/2022

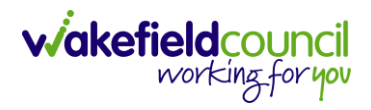

# Contents

| 4                            | Mental Health Act Assessment Request Procedure                              |
|------------------------------|-----------------------------------------------------------------------------|
| 4                            | Mental Health Team Process                                                  |
| 5                            | A request for a MH Act is received by Customer Services/ Social Care Direct |
| 7                            | Mental Health Act Assessment Request Guide                                  |
| 7                            | Appendix 1 - Creation of Case                                               |
| 9                            | Appendix 2 - How to Allocate a Case Part 1                                  |
| 14                           | Appendix 2.1 – How to Allocate a Case Part 2                                |
| 17                           | Appendix 3 - How to create and launch the AMHP report form                  |
| 25                           | Appendix 4 - How to close a Case (Close and Log as Enquiry)                 |
| 25                           | Appendix 4.1 - Ending Involvements                                          |
|                              | Appendix 4.2 - Close an Open Activity                                       |
|                              | Appendix 4.3 - Close and Log as Enquiry                                     |
|                              | Appendix 5 – How to Transfer (Change Ownership) of a Case                   |
| Error! Bookmark not defined. | Appendix 5.1 - AMHP Assessment Case Process                                 |
|                              | Appendix 6 – Recording an Activity                                          |
| 45                           | Appendix 6.1 – How to Mark as Complete                                      |
| 47                           | Appendix 6.2 – How to change Responsible User on an activity                |

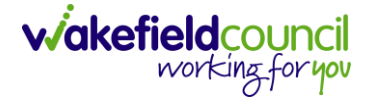

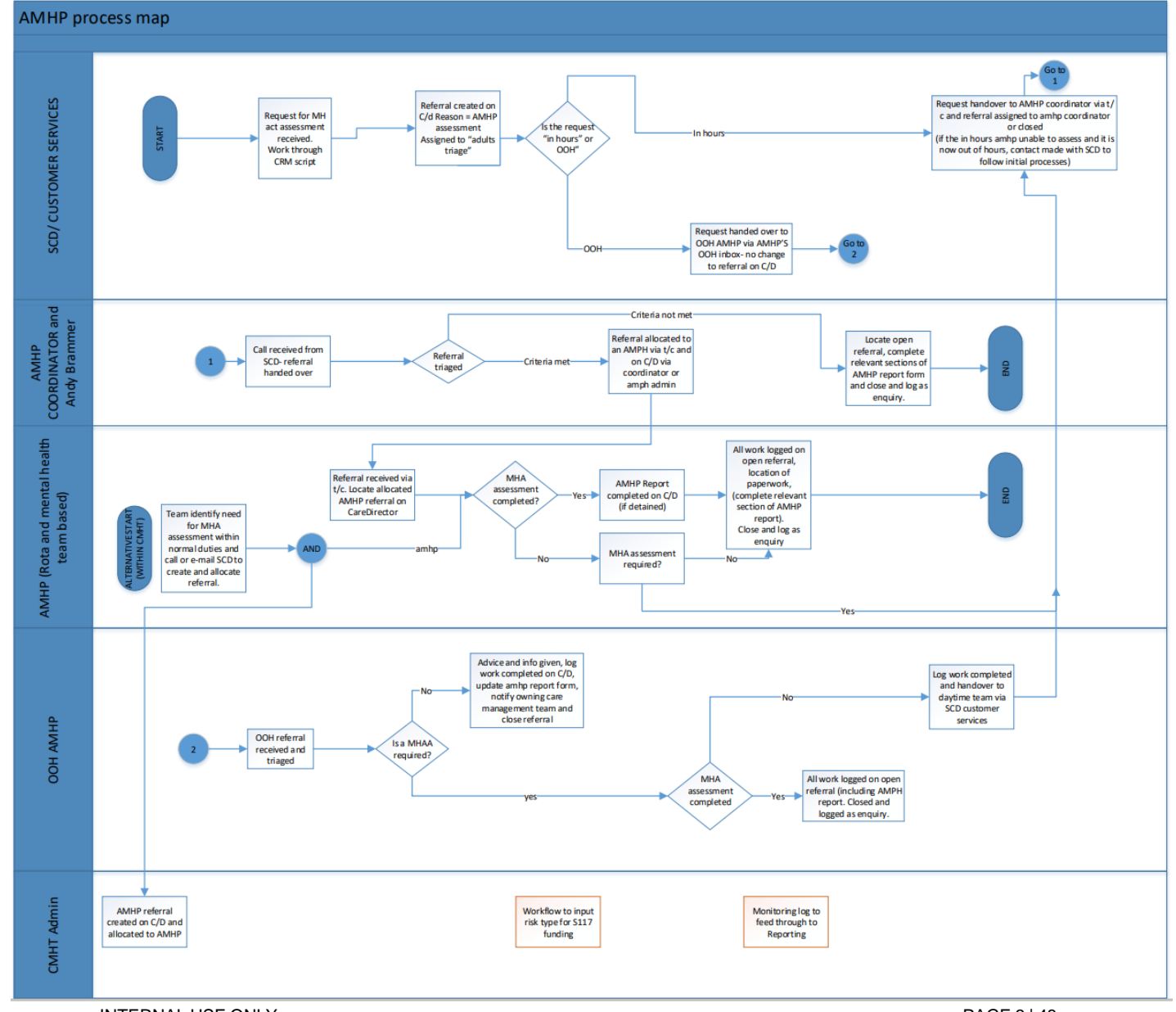

INTERNAL USE ONLY

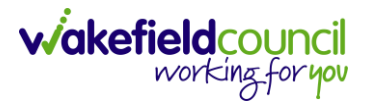

## Mental Health Act Assessment Request Procedure

There are two way a request for a Mental Health Act Assessment can be received:

- 1. The need for a MH Act Assessment is identified by the Mental Health Team within normal duties or;
- 2. A request for a MH Act Assessment is received by Customer Services.

#### Mental Health Team Process

- 1. In this scenario, the AMHP will request the creation of the case by their administration team or contact Social Care Direct via email (social Care direct@wakefield.gov.uk) to create and assign a case to the Mental Health Team (Appendix 1).
- 2. Once the case is received, either the AMHP or request admin will allocate the case to Mental Health Team (Appendix 2).
- 3. This case will be then viewable via their WMDC Practitioner dashboard.
- 4. AMHP will have the responsibility to record their intervention on the **AMHP report form** (Appendix 3) and record any activities. If the paper form is attached to CareDirector the **AMHP report form** must still be completed.
- 5. If AHMP finishes the assessment and the case does not require a handover, they will **close and log as enquiry** (Appendix <u>4)</u>.
- 6. If AMHP has been able to assess and the case requires a handover, they will need to record any work/ information gathered along with "**MHA not completed handover to OOH AMHP**" on activities and handover to the **Out of Hours AMHP** by telephone/ email (<u>AMHPsOutofHours@wakefield.gov.uk</u> and **CC** <u>adultstriage@wakefield.gov.uk</u>). The case will also require

CAREDIRECTOR V6 AMHP GUIDANCE

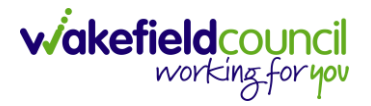

transfer on CareDirector to the AMHP Coordinator Dashboard (Appendix 5).

- 7. If OOH AMHP is unable to complete the assessment, they will need to record any work/information gathered along with "MHA not completed handover to day rota" on activities. If the OOH AMHP has allocated the case to themselves, they will need to transfer it to the AMHP Coordinator Dashboard.
- 8. If the AMHP is to hold the assessment until a later date then the case should be transferred back on the AMHP Coordinator Dashboard and an activity completed to state "AMHP service holding the assessment, to be completed at a later date" along with the reason why.

#### A request for a MH Act is received by Customer Services/ Social Care Direct

- 1. Following a telephone handover with Customer Services/ Social Care Direct, the **case** will be picked up by the AMHP Coordinator via the **AMHP Coordinator Dashboard** (Appendix 6).
- 2. Once opened, they will open an AMHP report form (Appendix 3).
- 3. They will then select Allocate in the Case Status and input themselves or another works name (Appendix 2).
- 4. Once a telephone handover has taken place between the AMHP Coordinator and allocated AMHP, the AMHP can locate the case via their **WMDC Practitioner dashboard**.
- 5. Once the case is located it is the responsibility of the AMHP to record their intervention on the AMHP report form (Appendix 3) and record any activities required (Appendix 6).
- 6. If the AMHP finishes the assessment and the case does not require handover, they will **close and log as enquiry** (Appendix <u>4</u>).

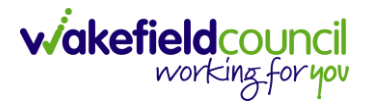

- 7. If the AMHP has not been able to assess and the case requires a handover, they will need to record any work/ information gathered along with "**MHA not completed handover to OOH AMHP**" on activities and handover to the Out of hour AMHP by telephone/ email (<u>AMHPsOutofHours@wakefield.gov.uk</u> and cc <u>adultstriage@wakefield.gov.uk</u>).
- 8. The case will also require transfer on CareDirector to the AMHP Coordinator Dashboard (Appendix 5).
- 9. If the AMHP is to hold the assessment until a later date then the case should be transferred back on the AMHP Coordinator **Dashboard** and an activity completed to state **"AMHP service holding the assessment, to be completed at a later date"** along with the reason why.
- 10. If the request for a mental health act assessment is received out of hours, customer services will Assign the case to the Adults Triage Team as per current procedures.
- 11. If the **OOH AMHP** is unable to complete the assessment they will need to record any work/ information gathered along with "**MHA not completed handover to day rota**" on activities, transfer the case to the **AMHP Coordinator Dashboard** and email the case link to Social Care Direct, Adults Triage and AMHP Service.
- 12. Once the **AHMP report form** has been completed on CareDirector a workflow creates an activity on the MCA dashboard for the S117 information to be recorded in risks.

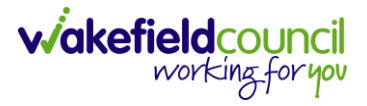

## Mental Health Act Assessment Request Guide

#### **Appendix 1 - Creation of Case**

- 1. An AMHP Case is created in CareDirector with the **Contact Reason** of **AMHP Assessment** and the **Responsible Team** of **AMHP Coordinator.**
- 2. To Assign to AMHP Coordinator, select the Lookup function in Responsible Team and search for AMHP Coordinator.

| 🔥 Caredirector 🎧 Home 🗂 Workplace 🤍 🐯 Settings 🗸 | Q 🎚 🛠 🗓 🌅 CareDirectorTest                                |
|--------------------------------------------------|-----------------------------------------------------------|
| ← 🖬 🞼 Case: New                                  | 0                                                         |
| TOM.TEST.(Id: 444267) Person Record              | Born: 21/06/2022 (13 Weeks, 0 Day) Gender: Male NHS No: 🗸 |
| Pronouns:<br>Preferred Name:                     | I I I I I I I I I I I I I I I I I I I                     |
| Details                                          |                                                           |
|                                                  |                                                           |
| Contact Details                                  |                                                           |
| Case No*                                         | Contact Received By*                                      |
| 1                                                | Shannon Hey X Q                                           |
| Person*                                          | Contact Reason*                                           |
| TEST Tom X Q                                     | A - AMHP Assessment X                                     |
| Case Date/Time*                                  | Presenting Priority                                       |
| 20/09/2022                                       | Q                                                         |
| Initial Contact                                  | Additional Information                                    |
| ٩                                                |                                                           |
| Date/Time Contact Received •                     | Referal Resson                                            |
| 20/09/2022                                       |                                                           |
|                                                  |                                                           |
|                                                  |                                                           |
| Contact Source                                   |                                                           |
| Contact Made By                                  | Case Origin*                                              |
|                                                  | Email 🗸                                                   |
| Contact Made By (Free text)                      | Contact Source*                                           |
|                                                  | Health - Secondary X Q                                    |
|                                                  |                                                           |
| Contact Awareness                                |                                                           |
|                                                  |                                                           |

#### CAREDIRECTOR V6 AMHP GUIDANCE

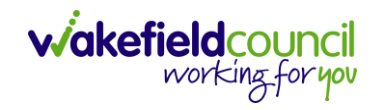

| Caledifector [] Home [] Workplace $\checkmark$ 25 Settings $\checkmark$                                                                                                    |                                                   |                                                           |
|----------------------------------------------------------------------------------------------------|---------------------------------------------------|-----------------------------------------------------------|
| Case: New                                                                                                    |                                                   | (?)                                                       |
| DM.TEST (ld; 444267) Person Record                                                                                                    |                                                   | Born: 21/06/2022 (13 Weeks, 0 Day) Gender: Male NHS No: 💛 |
| ronouns:<br>referred Name:                                                                                                    |                                                   | I I I I I I I I I I I I I I I I I I I                     |
| Details                                                                                                    |                                                   |                                                           |
| Is the Person aware of the Contact? *                                                                                                    | Is N.O.K/Carer aware of this Contact?             |                                                           |
| Yes                                                                                                    | ~ \                                               | ~                                                         |
| Does Person agree/support this Contact?*                                                                                                    |                                                   |                                                           |
| Yes                                                                                                    | ~                                                 |                                                           |
| Is Parent(s)/Carer(s) aware of this Contact                                                                                                    |                                                   |                                                           |
|                                                                                                    | ~                                                 |                                                           |
| Assignment Information                                                                                                    |                                                   |                                                           |
| Assignment Information Case Status* Assign To Team Core Drivity                                                                                                    | X Q                                               |                                                           |
| Assignment Information Case Status* Assign To Team Case Priority                                                                                                    | x Q                                               |                                                           |
| Assignment Information Case Status* Assign To Team Case Priority                                                                                                    | x Q                                               |                                                           |
| Assignment Information Case Status* Assign To Team Case Priority Responsible User                                                                                                    | ×     २        २                                  |                                                           |
| Assignment Information<br>Case Status*<br>Assign To Team<br>Case Priority<br>Responsible User                                                                                                    |                                                   |                                                           |
| Assignment Information<br>Case Status*<br>Assign To Team<br>Case Priority<br>Responsible User<br>Responsible Team*<br>AMHP Coordinator                                                                                                    | x     Q       Q     Q       Q     Q       X     Q |                                                           |
| Assignment Information Case Status* Assign To Team Case Priority Responsible User Responsible Team* AMHP Coordinator Review Date                                                                                                    |                                                   |                                                           |
| Assignment Information Case Status* Assign To Team Case Priority Case Priority Responsible User Responsible Team* AMHP Coordinator Review Date                                                                                                    |                                                   |                                                           |
| Assignment Information Case Status* Assign To Team Case Priority Case Priority Case Pr |                                                   |                                                           |

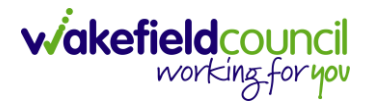

## Appendix 2 - How to Allocate a Case Part 1

1. Select the **lookup** function next to **Case Status** field.

| 🔶 Caredirector 🎧 Home 🗂 Workplace 🗸 🕸 Settings 🗸 | Q 🛃 🛠 😳 🌔 CareDirectorTest                                |
|--------------------------------------------------|-----------------------------------------------------------|
| 🔶 🖬 🗟 Case: New                                  | 0                                                         |
| TOM.TEST (ld: 444267) Person Record              | Born: 21/06/2022 (13 Weeks, 0 Day) Gender: Male NHS No: 💛 |
| Pronouns:<br>Preferred Name:                     | I I I I I I I I I I I I I I I I I I I                     |
| Details                                          |                                                           |
| Is Parent(s)/Carer(s) aware of this Contact      | 1                                                         |
| ×                                                |                                                           |
|                                                  |                                                           |
| Assignment Information                           |                                                           |
| Case Status*                                     |                                                           |
| Assign To Team                                   |                                                           |
| Case Priority                                    |                                                           |
| Q                                                |                                                           |
| Responsible User                                 |                                                           |
| Q                                                |                                                           |
| Responsible Team *                               |                                                           |
| AMHP Coordinator X Q                             |                                                           |
| Review Date                                      |                                                           |
|                                                  |                                                           |
| Last Assigned to Team Date                       |                                                           |
|                                                  |                                                           |
|                                                  |                                                           |
| Other Information                                |                                                           |
| Re-Referral                                      | Non-Migrated Worker Name                                  |
| O Yes                                            |                                                           |
| No                                               | Date and Time of Contact with Trained Staff               |
| Referring Agency Case Id                         |                                                           |

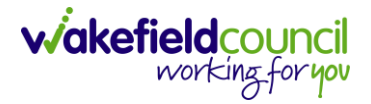

## 2. The following screen will be displayed, select **Allocated.** Then **OK.**

| 🔥 Caredirector 🏠 Home 📥 Workplace 🗸 🔅 Settings 🗸          |                                                                     | छ 🛃 🛠 🔁 🍠 CareDirectorTest                                                                                      |
|-----------------------------------------------------------|---------------------------------------------------------------------|----------------------------------------------------------------------------------------------------|
| 🔶 🖬 📓 💩 🎝 : Case: Tom, TEST - (21/06/2022) [CAS-000001-00 | 87]                                                                 | 3                                                                                                    |
| TOM.TEST (Id: 444267) Person Record                       |                                                                     | Born: 21/06/2022 (13 Weeks, 0 Day) Gender: Male NHS No: 💛                                                       |
| Pronouns:<br>Preferred Name:                              |                                                                     | In the second second second second second second second second second second second second second second second |
| Menu V Timeline Details                                   |                                                                     |                                                                                                    |
| Is Parent(s)/Carer(s) aware of this Contact               |                                                                     |                                                                                                    |
|                                                           | Case Statuses Enter your search criteria.                           |                                                                                                    |
| Assignment Information                                    | Look Social Care Case Status Lookup View 🗸                          |                                                                                                    |
| Case Status*                                              | Search Course o D                                                   |                                                                                                    |
| Allocated                                                 |                                                                     |                                                                                                    |
| Case Priority                                             | Name 🗄 Code Gov C                                                   |                                                                                                    |
|                                                           | Allocated 200013                                                    |                                                                                                    |
| Responsible User*                                         | Assign To Team 200014                                               |                                                                                                    |
|                                                           | Assigned to ream (unscrieduled revie     Awaiting Allocation 200012 |                                                                                                    |
| Responsible Team *                                        | Awaiting allocation (unscheduled revi                               |                                                                                                    |
| AMHP Coordinator                                          | Closed                                                              |                                                                                                    |
| Review Date                                               | Closed & Logged As Enquiry                                          |                                                                                                    |
|                                                           |                                                                     |                                                                                                    |
| Last Assigned to Team Date                                |                                                                     |                                                                                                    |
|                                                           | OK Close                                                            |                                                                                                    |
| Other Information                                         |                                                                     |                                                                                                    |
| Re-Referral                                               | Non-Migrated Worker Name                                            |                                                                                                    |
| O Yes                                                     |                                                                     |                                                                                                    |
| No                                                        | Date and Time of Contact with Trained Staff                         |                                                                                                    |
| Referring Agency Case Id                                  |                                                                     |                                                                                                    |

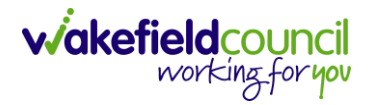

## 3. Select Lookup function next to the Responsible User field.

| 🔥 Caredirector 🎧 Home 📥 Workplace 🗸 🐯 Settings 🗸             | ତ୍ 🛃 🛠 🕑 킻 CareDirectorTest                                                                                                    |
|--------------------------------------------------------------|----------------------------------------------------------------------------------------------------|
| ← 🖬 🕼 & L : Case: Tom, TEST - (21/06/2022) [CAS-000001-0087] | 0                                                                                                    |
| TOM.TEST. (Id: 444267) Person Record                         | Born: 21/06/2022 (13 Weeks, 0 Day) Gender: Male NHS No: 💛                                                                                                    |
| Pronouns:<br>Preferred Name:                                 | In the second second se |
| Menu V Timeline Details                                      |                                                                                                    |
| Is Parent(s)/Carer(s) aware of this Contact                  | •                                                                                                    |
| ×                                                            |                                                                                                    |
|                                                              |                                                                                                    |
| Assignment Information                                       |                                                                                                    |
| Case Status*                                                 |                                                                                                    |
| Allocated X Q                                                |                                                                                                    |
| Case Priority                                                |                                                                                                    |
| ٩                                                            |                                                                                                    |
| Responsible User*                                            |                                                                                                    |
| ٩                                                            |                                                                                                    |
| Responsible Team *                                           |                                                                                                    |
|                                                              |                                                                                                    |
| Review Date                                                  |                                                                                                    |
| Last Assigned to Team Date                                   |                                                                                                    |
|                                                              |                                                                                                    |
|                                                              |                                                                                                    |
| Other Information                                            |                                                                                                    |
| Re-Referral                                                  | Non-Migrated Worker Name                                                                                                    |
| O Yes                                                        | -                                                                                                    |
| No                                                           | Date and Time of Contact with Trained Staff                                                                                                    |
| Referrina Agency Case Id                                     |                                                                                                    |

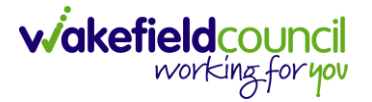

4. This will open a new window, select where to Look In and either select My Record or My Default Team. Select the relevant person. Then select OK.

| 人 Caredirector 🎧 Home 🗅 Workplace 🗸 🐯 Settings 🗸          |                                         | ${\mathfrak G}$ 🛃 🔨 💭 CareDirectorTest                                                                          |
|-----------------------------------------------------------|-----------------------------------------|----------------------------------------------------------------------------------------------------|
| 🔶 🖻 📓 💩 🎣 : Case: Tom, TEST - (21/06/2022) [CAS-000001-00 | 87]                                     | 0                                                                                                    |
| TOM.TEST (Id: 444267) Person Record                       |                                         | Born: 21/06/2022 (13 Weeks, 0 Day) Gender: Male NHS No: 🗸                                                       |
| Pronouns:<br>Preferred Name:                              |                                         | In the second second second second second second second second second second second second second second second |
| Menu V Timeline Details                                   |                                         |                                                                                                    |
| Is Parent(s)/Carer(s) aware of this Contact               |                                         |                                                                                                    |
|                                                           |                                         |                                                                                                    |
|                                                           | System Users Enter your se              | search criteria.                                                                                                |
| Assignment Information                                    | Look My Business Unit                   | t Users 🗸                                                                                                    |
|                                                           | In System Views                         | ars.                                                                                                    |
| Allocated                                                 | Search Deactivated Use<br>Lookup View   | sers                                                                                                    |
|                                                           | My Business Ur<br>Nan e My Default Tear | Init Users am                                                                                                   |
| Case Priority                                             | My Record     CareLiveIFD Wakefield     | CareDirector1est                                                                                                |
|                                                           | CareLiveInstall CareWo                  | CareDirectorTest                                                                                                |
| Responsible User*                                         | CareLiveInternal Wal                    | CareDirectorTest                                                                                                |
|                                                           | CareLiveMigration Wa                    | CareDirectorTest                                                                                                |
| Responsible Team*                                         | CareLivePlugin Wakefie                  | . CareDirectorTest                                                                                              |
| AMHP Coordinator                                          | CareLivePowerusr Wak                    | CareDirectorTest                                                                                                |
| Review Date                                               | CareTestIFD Account                     | CareDirectorTest                                                                                                |
|                                                           | R A Page 1                              | 1-47                                                                                                    |
| Last Assigned to Team Date                                |                                         |                                                                                                    |
|                                                           |                                         | OK Close                                                                                                    |
|                                                           |                                         |                                                                                                    |
| Other Information                                         |                                         |                                                                                                    |
| Re-Referral                                               |                                         | Non-Migrated Worker Name                                                                                        |
| O Yes                                                     |                                         |                                                                                                    |
| No                                                        |                                         | Date and Time of Contact with Trained Staff                                                                     |
| Referring Agency Case Id                                  |                                         |                                                                                                    |

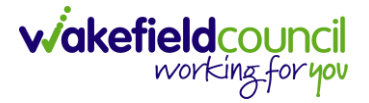

## 5. When the case has a **Responsible User Allocated**, select **Save** from the toolbar. The case is now **Allocated**.

| A Caredirector ⋒ Home 	 Workplace ∨ ฿ Settings ∨               | $\mathfrak{A}$ हि 🔨 킻 CareDirectorTest                                                                          |
|----------------------------------------------------------------|----------------------------------------------------------------------------------------------------|
| ← 🖻 2 🔏 💩 🎣 🕴 Case: Tom, TEST - (21/06/2022) [CAS-000001-0087] | 0                                                                                                    |
| TOM.TEST.(Id: 444267) Person Record                            | Born: 21/06/2022 (13 Weeks, 0 Day) Gender: Male NHS No: 🗸                                                       |
| Pronouns:<br>Preferred Name:                                   | In the second second second second second second second second second second second second second second second |
| Menu V Timeline Details                                        |                                                                                                    |
| Is Parent(s)/Carer(s) aware of this Contact                    |                                                                                                    |
| ×                                                              |                                                                                                    |
|                                                                |                                                                                                    |
| Assignment Information                                         |                                                                                                    |
| Case Status*                                                   |                                                                                                    |
| Allocated X Q                                                  |                                                                                                    |
| Case Priority                                                  |                                                                                                    |
| ٩                                                              |                                                                                                    |
| Responsible User*                                              |                                                                                                    |
| Scott Simpson X Q                                              |                                                                                                    |
| Responsible leam*                                              |                                                                                                    |
| AMHP Coordinator Q                                             |                                                                                                    |
| Review Date                                                    |                                                                                                    |
| £                                                              |                                                                                                    |
| Last Assigned to Team Date                                     |                                                                                                    |
|                                                                |                                                                                                    |
|                                                                |                                                                                                    |
| Other Information                                              |                                                                                                    |
| Re-Referral                                                    | Non-Migrated Worker Name                                                                                        |
| O Yes                                                          |                                                                                                    |
| No                                                             | Date and Time of Contact with Trained Staff                                                                     |
| Referring Agency Case Id                                       |                                                                                                    |

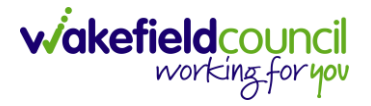

## Appendix 2.1 – How to Allocate a Case Part 2

1. Once Part 1 has been saved. If they require to change the **Responsible Team** or **Change the Responsible User/ Team** on the **AMHP Form**, then select the **Assign this Record to another team**.

| Caredirector 💮 Home 🗂 Workplace 🗸 🕸 Settings 🗸             | छ् द्वि 🔨 🗓 CareDirectorTest                                                                                                    |
|------------------------------------------------------------|----------------------------------------------------------------------------------------------------|
| ← 🖬 📾 👶 🎶 Case: Tom, TEST - (21/06/2022) [CAS-000001-0087] | 0                                                                                                    |
| TOM.TEST (Id: 444267) Person Record                        | Born: 21/06/2022 (13 Weeks, 0 Day) Gender: Male NHS No: 💛                                                                                                    |
| Pronouns:<br>Preferred Name:                               | In the second second se |
| Menu V Timeline Details                                    |                                                                                                    |
| Is Parent(s)/Carer(s) aware of this Contact                |                                                                                                    |
| ×                                                          |                                                                                                    |
|                                                            |                                                                                                    |
| Assignment Information                                     |                                                                                                    |
| Case Status*                                               |                                                                                                    |
| Allocated X Q                                              |                                                                                                    |
| Case Priority                                              |                                                                                                    |
| Q                                                          |                                                                                                    |
| Responsible User*                                          |                                                                                                    |
| Scott Simpson X Q                                          |                                                                                                    |
| Responsible Team *                                         |                                                                                                    |
| AMHP Coordinator Q                                         |                                                                                                    |
| Review Date                                                |                                                                                                    |
|                                                            |                                                                                                    |
| Last Assigned to Team Date                                 |                                                                                                    |
|                                                            |                                                                                                    |

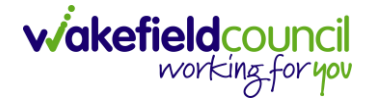

2. This will open a new window. Choose the **Responsible Team** first, then under **Responsible User Decision** select **Change on Current and Child Records.** This will give you another field that will have the list of System Users from the **Responsible Team** you just selected.

| 人 Caredirector 🎧 Home 🗂 Workplace 🗸 🕲 Settings 🗸     |                                           | Q 🛃 🛠 🛈 🌅 CareDirector                               |
|------------------------------------------------------|-------------------------------------------|------------------------------------------------------|
| 🔶 🖬 😭 🔕 🎣 : Case: Test, Jayne - (06/06/1996) [CAS-00 | 00001-0013]                               | 0                                                    |
| IEST.Jayne.(ld: 400004) V Person Record              |                                           | Born: 06/06/1996 (26 Years) Gender: Female NHS No: 🗸 |
| Pronouns:<br>Preferred Name:                         |                                           | ه ۵۵ 🗈 🔮 🔮 🐎                                         |
| Menu V Timeline Details                              |                                           |                                                      |
| Contact Details                                      | Assign                                    |                                                      |
| Case No*                                             | Responsible Team*                         |                                                      |
| CAS-000001-0013                                      | AMHP rota X Q                             | ٩                                                    |
| Person*                                              | Responsible User Decision*                |                                                      |
| Case Data/Time t                                     | ~                                         |                                                      |
| 28/10/2022                                           | Do not change                             | ٩                                                    |
| Initial Contact                                      | Change on current and child records       |                                                      |
|                                                      | Clear on current and child records        |                                                      |
| Date/Time Contact Received*                          | Adult Safeguarding Primary Reason History |                                                      |
| 28/10/2022                                           | Adult Safeguarding Secondary Reason       |                                                      |
|                                                      | Adult Safeguarding Status History         |                                                      |
|                                                      | □ Note                                    |                                                      |
| Contact Source                                       | 🗆 Task                                    |                                                      |
| Contact Made By                                      | OK Close                                  |                                                      |
|                                                      |                                           | ~                                                    |
| Contact Made By (Free text)                          | Contact Source*                           |                                                      |
|                                                      | Adult Residential Home                    | Q                                                    |
|                                                      |                                           |                                                      |

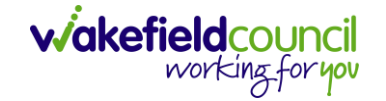

3. After selecting the user from the list, under **Related Records to Include** find the checkbox next to **Forms (Case)** and select it. Then **OK**.

| 🔶 Caredirector 🎧 Home 🗂 Workplace 🗸 🐯 Settings 🗸        |                      | Q 🖳 🛠 🛈 🧔 CareDirector                               |
|---------------------------------------------------------|----------------------|------------------------------------------------------|
| 🔶 🖪 🗟 🎝 🏖 : Case: Test, Jayne - (06/06/1996) [CAS-00000 | -0013]               | 0                                                    |
| TEST.Jayne.(id: 400004) V Person Record                 |                      | Born: 06/06/1996 (26 Years) Gender: Female NHS No: 🔗 |
| Pronouns:<br>Preferred Name:                            |                      | I I I I I I I I I I I I I I I I I I I                |
| Menu V Timeline Details                                 |                      |                                                      |
|                                                         |                      |                                                      |
| Contact Details                                         | Assign               |                                                      |
| Case No*                                                |                      |                                                      |
| CAS-000001-0013                                         |                      | Q                                                    |
| Person*                                                 | ✓ Form (Case)        |                                                      |
| Jayne Test                                              | Appointment          | <u>्</u>                                             |
| Case Date/Time *                                        | Assessment Factor    |                                                      |
| 28/10/2022                                              | ✓ Email              | Q                                                    |
| Initial Contact                                         | Email Attachment     |                                                      |
|                                                         | 🗹 Form (Case) Member |                                                      |
| Date/Time Contact Received*                             | Form Action/Outcome  |                                                      |
|                                                         | Vote                 |                                                      |
|                                                         | Z Letter             |                                                      |
|                                                         | Phone Call           |                                                      |
| Contact Source                                          | 17 Tanta             | •                                                    |
| Contact Made By                                         | OK Clos              | e                                                    |
|                                                         |                      | · · · · · · · · · · · · · · · · · · ·                |
| Contact Made By (Free text)                             | Contact Source*      |                                                      |
|                                                         |                      |                                                      |
|                                                         |                      |                                                      |
| Contact Awareness                                       |                      |                                                      |

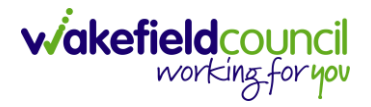

## Appendix 3 - How to create and launch the AMHP report form

1. Select the **Menu** drop down list within the **Case Record**. Then select **Related Items** then **Forms (Case)**.

| Caredirector 🎧                    | Home 🗂 Workplace 🕚   | ✓ 🐯 Settings ∨          |                         |                      |               | 0 R 🛠 Ć                | D 🥊 CareDir      |
|-----------------------------------|----------------------|-------------------------|-------------------------|----------------------|---------------|------------------------|------------------|
|                                   | 🎝 Case               | : Tom, TEST - (21/06/20 | 22) [CAS-000001-        | 0087]                |               |                        |                  |
| <u>DM,TEST (Id: 444267)</u>       | erson Record         |                         |                         |                      | Born: 21/06/2 | 2022 (13 Weeks, 1 Day) | Gender: Male NHS |
| ronouns:<br>referred <b>an</b> e: |                      |                         |                         |                      |               |                        | 4                |
| Menu 🔨 Timelin                    | e Details            |                         |                         |                      |               |                        | •                |
| Activities 2                      | Actions              | Adult Safeguarding      | <i>Q</i><br>Attachments | <b>E</b>             |               | Eorms (Case)           |                  |
| Related Items                     | Actoria              | Addit Salegaarang       | Attornitents            | Addit                | Liberty       | ronns (case)           | monements        |
|                                   |                      | (22)                    | <b>B</b>                |                      |               |                        |                  |
| Health                            | Involvements History | Joint Case Members      | Status History          |                      |               |                        |                  |
| Other Information                 |                      |                         |                         |                      |               |                        |                  |
|                                   |                      |                         | Q                       |                      |               |                        |                  |
| Responsible User                  |                      |                         |                         | Closure Accepted By* |               |                        |                  |
|                                   |                      |                         | Q                       |                      |               |                        |                  |
| Responsible Team *                |                      |                         |                         | Archive Date*        |               |                        |                  |
| AMHP Coordinator                  |                      |                         | Q                       |                      |               |                        |                  |
|                                   |                      |                         |                         |                      |               |                        |                  |
| Review Date                       |                      |                         |                         |                      |               |                        |                  |
| Review Date                       |                      |                         |                         |                      |               |                        |                  |

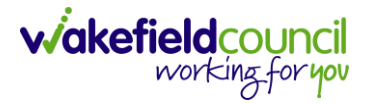

- 3. Please note: If you see that there is another open **AMHP Report Form** against this **Case**, that someone else has completed or part-completed you can still open and complete your form. You just need to be mindful that when you have finished your work and need to close the Case down, you will need to contact the other Practitioner to tell them to close their form.
- 4. If there is not a AMHP Report Form, create one by select the Create New Record icon on the widget toolbar.

| 人 Caredirector 🎧 Home 🗂 Workplace 🗸 🔞 Settings 🗸   |                                        |                             |                  | ÷.             | \$ D         | CareDirectorTest    |
|----------------------------------------------------|----------------------------------------|-----------------------------|------------------|----------------|--------------|---------------------|
| ← Case: Tom, TEST - (21/06/2022) [CAS-000001-0087] |                                        |                             |                  |                |              | ?                   |
| TOM,TEST (Id: 444267) Person Record                |                                        |                             | Born: 21/06/2    | 2022 (13 Weeks | s,1Day) Gene | der: Male NHS No: ∨ |
| Pronouns:<br>Preferred Name:                       |                                        |                             |                  |                |              | A 🛃                 |
| Menu V Timeline Details                            |                                        |                             |                  |                |              |                     |
| + 💵 🎣 🗑 Forms (Case)                               |                                        |                             |                  |                |              |                     |
| Related Records V                                  |                                        | Search for records          |                  |                |              | Q 3                 |
| Due Date Form Type                                 | Start Date                             | Status                      | Responsible User | Respons        | ible Team    | Completed By        |
|                                                    | NO REC<br>No results we<br>for this se | ORDS<br>ere found<br>creen. |                  |                |              |                     |

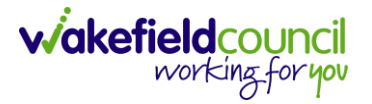

5. This will open the Form (Case) creation screen. Under **Form Type** field select the **Lookup** function and select **AMHP Report Form.** Then select **OK.** Then **Save.** 

| 🔶 Caredirector 🎧 Home 🗂 Workplace 🗸 👸      | 🖁 Settings 🗸 |                          |         |                  | ÷                   |          | 2 3      |         | CareDirect | torTest |
|--------------------------------------------|--------------|--------------------------|---------|------------------|---------------------|----------|----------|---------|------------|---------|
| 🔶 🗈 🕼 Form (Case): New                     |              |                          |         |                  |                     |          |          |         |            | ?       |
| TOM,TEST (Id: 444267) Person Record        |              |                          |         |                  | orn: 21/06/2022 (13 | Weeks, 1 | Day) Gen | der: Ma | ale NHS No | o: 🗸    |
| Pronouns:<br>Preferred Name:               | Documents    | Enter your search crite  | ria.    |                  |                     |          |          |         |            |         |
| Details                                    | Look<br>in   | Published Case Documents |         | ~                |                     |          |          |         |            |         |
| General                                    | Search       | Search for records       |         | QG               |                     |          |          |         |            |         |
| Case*                                      | Name         | Ē↓                       | Docum   | <u>nent Type</u> |                     |          |          |         |            |         |
| Tom, TEST - (21/06/2022) [CAS-000001-0087] | Adults       | Telecare Referral Form   | Assessi | ment             |                     |          |          |         | X O        | 2       |
| Form Type*                                 |              | Deport Form              | Assess  | ment             |                     |          |          |         |            |         |
|                                            | Carers       | Conversation Record      | Assessi | ment             |                     |          |          |         | 0          | ۷       |
| Status*                                    | Carers       | Support Plan             | Assess  | ment             |                     |          |          |         |            |         |
| In Progress                                | Carers       | Support Plan Review      | Assessi | ment             |                     |          |          |         | Ű          | 1       |
| Start Date*                                | Child a      | and Family Assessment    | Assessi | ment             |                     |          |          |         |            |         |
| 21/09/2022                                 |              |                          |         | ,                |                     |          |          |         | Ű          | 1       |
| Preceding Form                             |              |                          | 2       | 1 - 100          |                     |          |          |         |            |         |
|                                            |              |                          | ОК      | Close            |                     |          |          |         |            |         |
| A alalista                                 |              |                          |         |                  |                     |          |          |         |            |         |

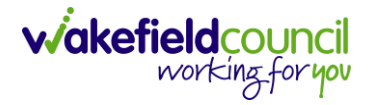

## 6. However, if there is one already available. Double click on the **AMHP Report Form** to open.

| Caredirector                   | 🔓 Home 📋 Workplace 🗸 🐯 Settings 🗸        |                                 |                              |                                          | t 🖳 🛠 🗘                                     | CareDirectorTest                      |
|--------------------------------|------------------------------------------|---------------------------------|------------------------------|------------------------------------------|---------------------------------------------|---------------------------------------|
| ← Case: Tor                    | n, TEST - (21/06/2022) [CAS-000001-0087] |                                 |                              |                                          |                                             | ?                                     |
| <u>TOM,TEST (Id: 444267)</u>   | Person Record                            |                                 |                              | Born: 21/06/20                           | 22 (13 Weeks, 1 Day) Gen                    | der: Male NHS No: 🗸                   |
| Pronouns:<br>Preferred Name:   |                                          |                                 |                              |                                          |                                             | I I I I I I I I I I I I I I I I I I I |
| Menu 🗸 🦷                       | imeline Details                          |                                 |                              |                                          |                                             |                                       |
| + 🖾 🎗                          | 🗑 Forms (Case)                           |                                 |                              |                                          |                                             |                                       |
| Related Records                | ~                                        |                                 | Search for records           |                                          |                                             | Q 3                                   |
|                                |                                          |                                 |                              |                                          |                                             |                                       |
| □ <u>Due Date</u> =            | <u>Form Type</u>                         | <u>Start Date</u>               | <u>Status</u>                | <u>Responsible User</u>                  | <u>Responsible Team</u>                     | <u>Completed By</u>                   |
| □ Due Date 🗐                   | <u>Form Type</u><br>AMHP Report Form     | <u>Start Date</u><br>21/09/2022 | <u>Status</u><br>In Progress | <u>Responsible User</u><br>Scott Simpson | <u>Responsible Team</u><br>CareDirectorTest | <u>Completed By</u>                   |
| □ <u>Due Date</u> <del>,</del> | <u>Form Type</u><br>AMHP Report Form     | <u>Start Date</u><br>21/09/2022 | <u>Status</u><br>In Progress | <u>Responsible User</u><br>Scott Simpson | <u>Responsible Team</u><br>CareDirectorTest | <u>Completed By</u>                   |
| □ <u>Due Date</u> <u></u>      | <u>Form Type</u><br>AMHP Report Form     | <u>Start Date</u><br>21/09/2022 | <u>Status</u><br>In Progress | Responsible User<br>Scott Simpson        | Responsible Team                            | <u>Completed By</u>                   |
| □ <u>Due Date</u> <u>F</u> J   | Form Type<br>AMHP Report Form            | <u>Start Date</u><br>21/09/2022 | <u>Status</u><br>In Progress | Responsible User<br>Scott Simpson        | Responsible Team                            | <u>Completed By</u>                   |
| □ Due Date ₹↓                  | Form Type<br>AMHP Report Form            | <u>Start Date</u><br>21/09/2022 | <u>Status</u><br>In Progress | Responsible User<br>Scott Simpson        | Responsible Team                            | <u>Completed By</u>                   |

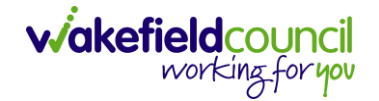

7. Once the Form is open, ensure you are named as **Responsible User.** Then open the form by selecting the pencil **Edit** icon on the toolbar.

| 🔶 Caredirector 🔄 Home 🗂 Workplace 🗸 🍪 Settings 🗸  | 🔍 🖳 🛠 🐌 🌅 CareDirectorTest                                                         |
|---------------------------------------------------|------------------------------------------------------------------------------------|
| 🔶 🗟 🔹 📝 📮 🕴 Form (Case): AMHP Report Form for Tom | TEST - (21/06/2022) [CAS-000001-0087] Starting 21/09/2022 created by Scott Sim (?) |
| TOM,TEST (Id: 444267) Person Record               | Born: 21/06/2022 (13 Weeks, 1 Day) Gender: Male NHS No: 🗸                          |
| Pronouns:<br>Preferred Name:                      | A 🛃                                                                                |
| Menu V Details                                    |                                                                                    |
|                                                   | Í                                                                                  |
| General                                           |                                                                                    |
| Case*                                             | Responsible Team*                                                                  |
| Tom, TEST - (21/06/2022) [CAS-000001-0087]        | CareDirectorTest Q                                                                 |
| Form Type*                                        | Responsible User                                                                   |
| AMHP Report Form                                  | Scott Simpson X Q                                                                  |
| Status*                                           | Due Date                                                                           |
| In Progress 🗸                                     |                                                                                    |
| Start Date*                                       | Review Date                                                                        |
| 21/09/2022                                        |                                                                                    |
| Preceding Form                                    |                                                                                    |
| <u>⊇</u> Q                                        |                                                                                    |
|                                                   |                                                                                    |
| A dalisional Information                          |                                                                                    |

8. On the left-hand list, these are the sections of the form. Under **Referral Details** scroll down the main text until you reach "**Is** a **Full AMHP report required?**" If you select **Yes** new sections in the form will be displayed.

| Caredirector 🟠 Home                                          | e 🗂 Workplace 🗸 🛱 Settings 🗸                                                    | 🕀 🛃 🏡 🔁 🥊 CareDirectorTest                                |
|--------------------------------------------------------------|---------------------------------------------------------------------------------|-----------------------------------------------------------|
|                                                              | AMHP Report Form                                                                |                                                           |
| TOM,TEST (Id: 444267) Person<br>Pronouns:<br>Preferred Name: | Record                                                                          | Born: 21/06/2022 (13 Weeks, 1 Day) Gender: Male NHS No: ∨ |
| Service User Details<br>Referral Details                     |                                                                                 |                                                           |
|                                                              | Choose scanned if you have handwritten and scanned your report to CareDirector. |                                                           |
|                                                              | Is a full AMHP report required?                                                 |                                                           |
|                                                              | O Yes                                                                           |                                                           |
|                                                              | ⊖ No                                                                            |                                                           |
| <                                                            | ○ Scanned                                                                       |                                                           |
|                                                              |                                                                                 | E                                                         |
|                                                              | Assessment Deferral:                                                            |                                                           |
|                                                              | O Awaiting confirmation of medical fitness                                      |                                                           |
|                                                              | O Not medically fit                                                             |                                                           |
|                                                              | O Intoxication                                                                  |                                                           |
|                                                              | O Translator                                                                    |                                                           |

working for you

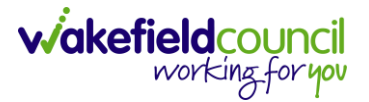

9. Fill out the relevant sections within this form and when completed select Save and Return to Previous page.

| Caredirector 🕥 Home          | 🖞 Workplace 🥆 🔅 Settings 🗸                                                      | 🕀 🛃 🛠 🐌 🌅 CareDirectorTest                                |
|------------------------------|---------------------------------------------------------------------------------|-----------------------------------------------------------|
|                              | AMHP Report Form                                                                |                                                           |
| TOM,TEST (Id: 444267) Person | Record                                                                          | Born: 21/06/2022 (13 Weeks, 1 Day) Gender: Male NHS No: 🗸 |
| Pronouns:<br>Preferred Name: |                                                                                 |                                                           |
| Service User Details         |                                                                                 |                                                           |
| Referral Details             |                                                                                 |                                                           |
| Background Information       | Choose scanned if you have handwritten and scanned your report to CareDirector. |                                                           |
| AMHP'S Assessment of th      |                                                                                 |                                                           |
|                              | Is a full AMHP report required?                                                 |                                                           |
|                              | Ves                                                                             |                                                           |
|                              | O No                                                                            |                                                           |
| <                            | O Scanned                                                                       |                                                           |
| 1                            |                                                                                 |                                                           |
|                              |                                                                                 |                                                           |
|                              | Assessment Deferral:                                                            |                                                           |
|                              | O Awaiting confirmation of medical fitness                                      |                                                           |
|                              | O Not medically fit                                                             |                                                           |
|                              | O Intoxication                                                                  |                                                           |
|                              | O Translator                                                                    |                                                           |

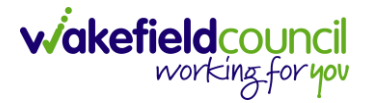

10. This will return to the **Details** tab of the **Form (Case)** where the **Status** can now be changed to **Complete**. When changed, select **Save**.

| 🔶 Caredirector 🎧 Home 🗂 Workplace 🗸 🐯 Settings 🗸          |        |                                    | Ð                     | R 🛠 🗅             | CareDirec                 | ctorTest |
|-----------------------------------------------------------|--------|------------------------------------|-----------------------|-------------------|---------------------------|----------|
| ← 🖬 <sup>2</sup> 🕼 🖋 🛱 : Form (Case): AMHP Report Form fo | or Tom | , TEST - (21/06/2022) [CAS-000001- | -0087] Starting 21/09 | 9/2022 created I  | by Scott Sim              | ?        |
| TOM,TEST (Id: 444267) Person Record                       |        |                                    | Born: 21/06/2022 (13  | Weeks, 1 Day) Ger | nder: Male NHS No         | o: 🗸     |
| Pronouns:<br>Preferred Name:                              |        |                                    |                       |                   | $\langle \! \! A \rangle$ |          |
| Menu V Details                                            |        |                                    |                       |                   |                           |          |
| General                                                   |        |                                    |                       |                   |                           |          |
| Case*                                                     |        | Responsible Team *                 |                       |                   |                           |          |
| Tom, TEST - (21/06/2022) [CAS-000001-0087]                | Q      | CareDirectorTest                   |                       |                   | C                         | 2        |
| Form Type*                                                |        | Responsible User                   |                       |                   |                           |          |
| AMHP Report Form                                          | Q      | Scott Simpson                      |                       |                   | × c                       | 2        |
| Status*                                                   |        | Du Date                            |                       |                   |                           |          |
| Complete                                                  | ~      |                                    |                       |                   | Ê                         |          |
| Start Date *                                              |        | Review Date                        |                       |                   |                           | _        |
| 21/09/2022                                                | 雦      |                                    |                       |                   | Ê                         |          |
| Preceding Form                                            |        |                                    |                       |                   |                           |          |
|                                                           | Q      |                                    |                       |                   |                           |          |
|                                                           |        |                                    |                       |                   |                           |          |
|                                                           |        |                                    |                       |                   |                           |          |
|                                                           |        |                                    |                       |                   |                           |          |

11. The form will automatically close (there is no need for Manager sign-off). The Case can now be fully closed.

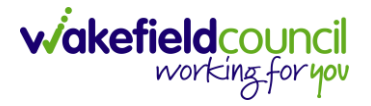

### Appendix 4 - How to close a Case (Close and Log as Enquiry)

Appendix 4.1 - Ending Involvements

- 1. Before a Case can be closed, any ongoing work associated with the **Case** must be ended.
- 2. From the Menu dropdown list on a Case Record, select Related Items and then Involvements.

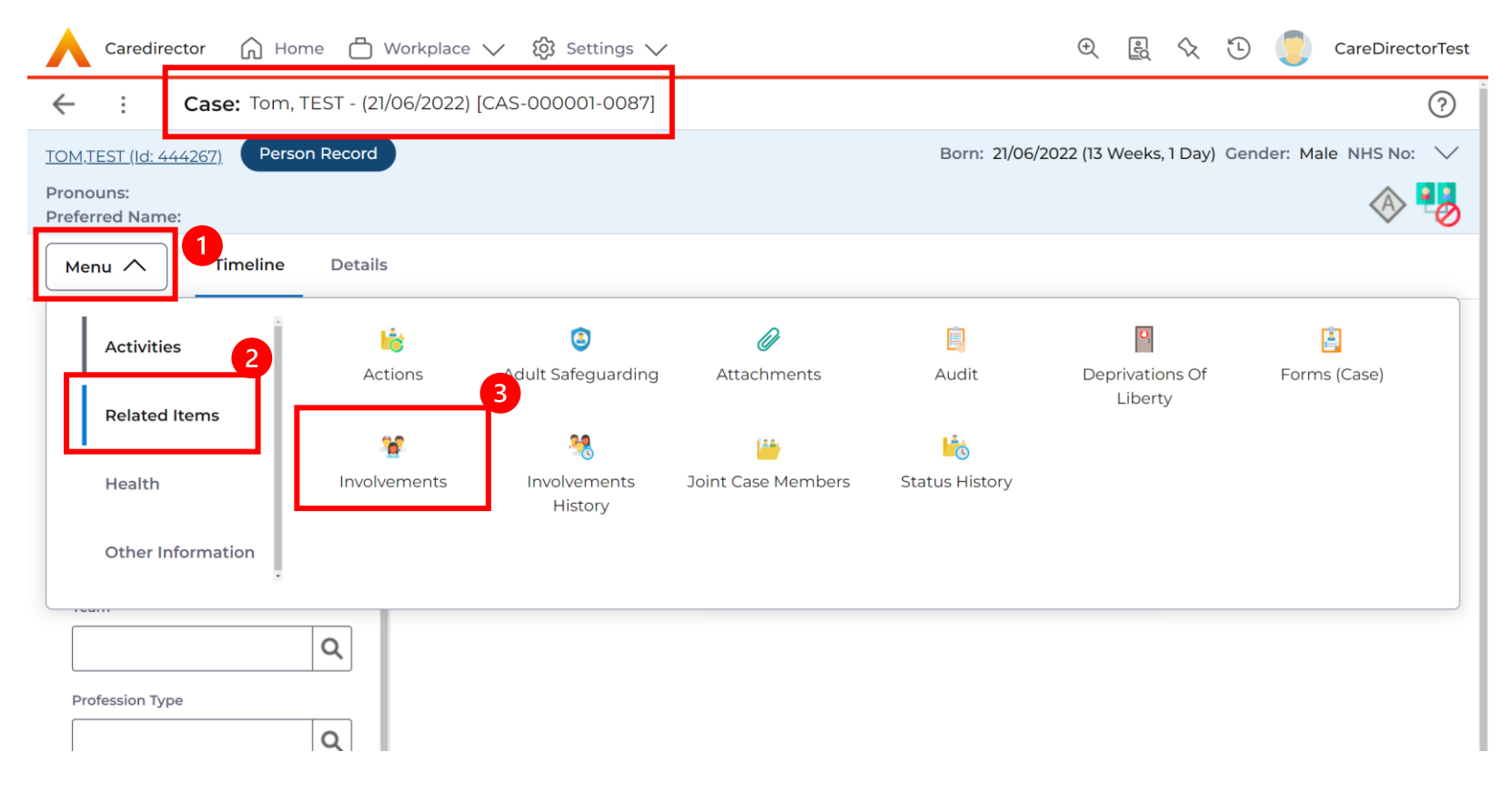

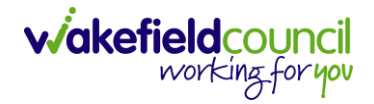

## 3. Open the relevant entry by double clicking an open space. This will open the involvement.

| $\checkmark$                           |                                                                        | ) <u>e</u> 🕄                                                                                                    | Ð 🌅                                                                                                    | CareDirectorTest                                                                                                    |
|----------------------------------------|------------------------------------------------------------------------|----------------------------------------------------------------------------------------------------|----------------------------------------------------------------------------------------------------|----------------------------------------------------------------------------------------------------|
|                                        |                                                                        |                                                                                                    |                                                                                                    | ?                                                                                                    |
|                                        | Born: 21/06/2                                                          | 2022 (13 Weeks, 1 Day)                                                                                                    | Gender: Male                                                                                                 | NHS No: 🗸                                                                                                    |
|                                        |                                                                        |                                                                                                    |                                                                                                    | I 🖓 🚯                                                                                                    |
|                                        |                                                                        |                                                                                                    |                                                                                                    |                                                                                                    |
|                                        |                                                                        |                                                                                                    |                                                                                                    |                                                                                                    |
| Search for r                           | ecords                                                                 |                                                                                                    |                                                                                                    | QG                                                                                                    |
| <u>Case</u>                            | <u>Responsible Team</u>                                                | <u>Start Date</u> ∓J                                                                                                    | End Date                                                                                                    | <u>Creat</u>                                                                                                    |
| Tom, TEST - (21/06/2022) [CAS-000001-0 | 087] CareDirectorTest                                                  | 21/09/2022                                                                                                    |                                                                                                    | Scott                                                                                                    |
|                                        |                                                                        |                                                                                                    |                                                                                                    |                                                                                                    |
|                                        |                                                                        |                                                                                                    |                                                                                                    |                                                                                                    |
|                                        |                                                                        |                                                                                                    |                                                                                                    |                                                                                                    |
|                                        |                                                                        |                                                                                                    |                                                                                                    |                                                                                                    |
|                                        | Search for re<br><u>Case</u><br>Tom, TEST - (21/06/2022) [CAS-000001-0 | Born: 21/06/2<br>Search for records          Case       Responsible Team         Tom, TEST - (21/06/2022) [CAS-000001-0087]       CareDirectorTest | Case Responsible Team Start Date FJ   Tom, TEST - (21/06/2022) [CAS-000001-0087] CareDirectorTest 21/09/2022 | Case       Responsible Team       Start Date Fl       End Date         Tom, TEST - (21/06/2022) [CAS-000001-0087]       CareDirectorTest       21/09/2022 |

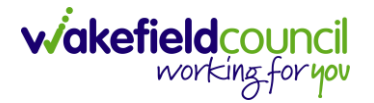

4. Enter today's date in the End Date field. Then select Save and Return to Previous Page and repeat the process until all **Involvements** are ended.

| enu V Details                              | Case Involvement withi | n Case Tom, TEST - (21/06/2022) [CAS-000001-0087] creat | ed by Scott Simpson o |
|--------------------------------------------|------------------------|---------------------------------------------------------|-----------------------|
| General                                    |                        |                                                         |                       |
| ase*                                       |                        | Responsible Team *                                      |                       |
| Tom, TEST - (21/06/2022) [CAS-000001-0087] | Q                      | CareDirectorTest                                        | Q                     |
| erson*                                     |                        | Involvement Priority                                    |                       |
| <u>TEST Tom</u>                            | Q                      |                                                         | Q                     |
| volvement Member*                          |                        | Involvement Status                                      |                       |
| Community Occupational Therapy Service     | Q                      |                                                         | Q                     |
| ole*                                       |                        | End Date                                                |                       |
| Occupational Therapist                     | Q                      | 21/09/2022                                              | <b>#</b>              |
| tart Date*                                 |                        | Involvement End Reason                                  |                       |
| 21/09/2022                                 | 曲                      |                                                         | Q                     |
| ivolvement Reason                          |                        | Involvement Review Date                                 |                       |
|                                            | Q                      |                                                         | <b>#</b>              |

5. If the Case cannot be closed, there will be ongoing work associated with the Case.

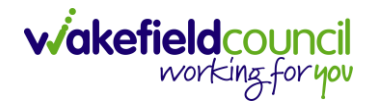

#### Appendix 4.2 - Close an Open Activity

#### 1. Select **Menu** within the **Case Record.** Then select **Activities** and open the relevant location of an activity.

| Caredirector 🕜 Ho         | ome 🗂 Workplace | e 🗸 🔯 Settings 🗸                 |                    |                      |                      |                       | CareDirectorTest                      |
|---------------------------|-----------------|----------------------------------|--------------------|----------------------|----------------------|-----------------------|---------------------------------------|
|                           | 🎝 : Ca          | <b>se:</b> Tom, TEST - (21/06/20 | 022) [CAS-000001-0 | 087]                 |                      |                       | ?                                     |
| DM,TEST (Id: 444267) Pers | son Record      |                                  |                    |                      | Born: 21/06/2        | 022 (13 Weeks, 1 Day) | Gender: Male NHS No: 🗸                |
| onouns:<br>eferred Name   |                 |                                  |                    |                      |                      |                       | I I I I I I I I I I I I I I I I I I I |
| Menu 🔨 Timeline           | Details         |                                  |                    |                      |                      |                       |                                       |
| Activities 2              | Appointments    | Case Notes                       | 😩<br>Emails        | Letters              | <b>U</b> Phone Calls | Tasks                 |                                       |
| Related Items             |                 |                                  |                    |                      |                      |                       |                                       |
| Health                    |                 |                                  |                    |                      |                      |                       |                                       |
| Other Information         |                 |                                  |                    |                      |                      |                       |                                       |
|                           |                 |                                  |                    |                      |                      |                       |                                       |
|                           |                 |                                  | Q                  |                      |                      |                       | Q                                     |
| Responsible User          |                 |                                  |                    | Closure Accepted By* |                      |                       |                                       |
|                           |                 |                                  | Q                  |                      |                      |                       | Q                                     |
| Responsible Team*         |                 |                                  |                    | Archive Date*        |                      |                       |                                       |
| AMHP Coordinator          |                 |                                  | Q                  |                      |                      |                       | <b>#</b>                              |
| Review Date               |                 |                                  |                    |                      |                      |                       | · · · · · · · · · · · · · · · · · · · |
|                           |                 |                                  | Ê                  |                      |                      |                       |                                       |
| L                         |                 |                                  |                    |                      |                      |                       |                                       |

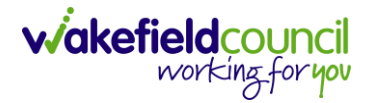

2. Open the relevant location of an activity has been opened. Select the Activity that needs to be closed from the options.

|                              | Caredirector 🔓 Home 🗂 Work                             | xplace 🗸 👸 Settings                             | $\sim$                |                                              |               |                                             | CareDirectorTest                  |
|------------------------------|--------------------------------------------------------|-------------------------------------------------|-----------------------|----------------------------------------------|---------------|---------------------------------------------|-----------------------------------|
| $\leftarrow$                 | Case: Tom, TEST - (21/06/2022)                         | [CAS-000001-0087]                               |                       |                                              |               |                                             | ?                                 |
| <u>TOM;</u><br>Pron<br>Prefe | TEST (ld: 444267) Person Record<br>puns:<br>rred Name: |                                                 |                       |                                              | Born: 21      | 1/06/2022 (13 Weeks, 1 Day) Gender          | : Male NHS No: 🗸                  |
| Με                           | nu 🗸 Timeline Details                                  |                                                 |                       |                                              |               |                                             |                                   |
| +                            | 🕼 🎣 🗑 Tasks                                            |                                                 |                       |                                              |               |                                             |                                   |
| Re                           | ated Records 🗸                                         |                                                 |                       | Search for records                           |               |                                             | Q 5                               |
|                              |                                                        |                                                 |                       |                                              |               |                                             |                                   |
|                              | <u>Subject</u>                                         | <u>Due</u> ≓↓                                   | <u>Status</u>         | <u>Regarding</u>                             | Reason        | Responsible Team                            | Responsible User                  |
|                              | <u>Subject</u><br>Referral has been Allocated          | <u>Due</u> <b>₹</b> ↓<br>21/09/2022 15:25:00    | <u>Status</u><br>Open | <u>Regarding</u><br>Tom, TEST - (21/06/2022) | <u>Reason</u> | Responsible Team<br>CareDirectorTest        | Responsible User<br>Scott Simpson |
|                              | <u>Subject</u><br>Referral has been Allocated          | <u>Due</u> <del>]]</del><br>21/09/2022 15:25:00 | <u>Status</u><br>Open | <u>Regarding</u><br>Tom, TEST - (21/06/2022) | <u>Reason</u> | <u>Responsible Team</u><br>CareDirectorTest | Responsible User<br>Scott Simpson |
|                              | Subject<br>Referral has been Allocated                 | <u>Due</u> <u>₹</u> ↓<br>21/09/2022 15:25:00    | <u>Status</u><br>Open | <u>Regarding</u><br>Tom, TEST - (21/06/2022) | <u>Reason</u> | <u>Responsible Team</u><br>CareDirectorTest | Responsible User                  |
|                              | Subject<br>Referral has been Allocated                 | <u>Due</u> <b>;</b> ↓<br>21/09/2022 15:25:00    | <u>Status</u><br>Open | <u>Regarding</u><br>Tom, TEST - (21/06/2022) | <u>Reason</u> | <u>Responsible Team</u><br>CareDirectorTest | Responsible User                  |
|                              | Subject<br>Referral has been Allocated                 | <u>Due</u> <b>;</b> ↓<br>21/09/2022 15:25:00    | <u>Status</u><br>Open | <u>Regarding</u><br>Tom, TEST - (21/06/2022) | Reason        | <u>Responsible Team</u><br>CareDirectorTest | Responsible User                  |
|                              | Subject<br>Referral has been Allocated                 | <u>Due</u> <b>F</b> ↓<br>21/09/2022 15:25:00    | <u>Status</u><br>Open | <u>Regarding</u><br>Tom, TEST - (21/06/2022) | Reason        | <u>Responsible Team</u><br>CareDirectorTest | Responsible User<br>Scott Simpson |
|                              | Subject<br>Referral has been Allocated                 | <u>Due</u> <u>F</u> ↓<br>21/09/2022 15:25:00    | <u>Status</u><br>Open | <u>Regarding</u><br>Tom, TEST - (21/06/2022) | Reason        | <u>Responsible Team</u><br>CareDirectorTest | Responsible User<br>Scott Simpson |

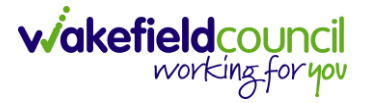

3. Located on the toolbar, select **Mark as Complete**. If it is within the three dots, select **Complete**. Then select **Save and Return to Previous Page.** 

| Caredirector 🎧 Home                   | 🗂 Workplace 🥆 👸 Settings 🗸                      | र्स 🛃 🛠 🔁 🌅 CareDirectorTest                              |
|---------------------------------------|-------------------------------------------------|-----------------------------------------------------------|
| < 🖬 🖪 🕉 🎝                             | : Task: Referral has been Allocated             | ?                                                         |
| TOM,TEST (Id: 444267) Person Rec      | Clone 2                                         | Born: 21/06/2022 (13 Weeks, 1 Day) Gender: Male NHS No: 🗡 |
| Pronouns:<br>Preferred Name:          | Complete                                        | A 🔧                                                       |
| Menu 🗸 Details                        | Cancel                                          |                                                           |
|                                       | Restrict Access                                 |                                                           |
| Conoral                               | Delete                                          |                                                           |
| General                               | Run Workflow                                    |                                                           |
| Subject*                              | Copy Record Link                                |                                                           |
| Referral has been Allocated           |                                                 |                                                           |
| Description                           |                                                 |                                                           |
| B I <u>U</u> S x₂ x² ⋠ I <sub>x</sub> | :::::::::::::::::::::::::::::::::::::           |                                                           |
| Styles - Format - Font                | - Size - 🗛 - 🗛 - 🖓 - 🔓 🛱 📾 🐟 🔶 🔍 🎼 🕮 🚱 Source 🔀 |                                                           |
|                                       |                                                 |                                                           |
|                                       |                                                 |                                                           |
|                                       |                                                 |                                                           |
|                                       |                                                 |                                                           |
|                                       |                                                 |                                                           |
|                                       |                                                 | Characters (with HTML): 0/100000                          |
|                                       |                                                 |                                                           |
|                                       |                                                 |                                                           |
| javascript-void(/Anc                  |                                                 |                                                           |

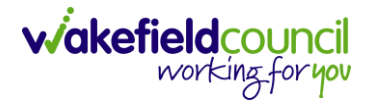

#### Appendix 4.3 - Close and Log as Enquiry

#### 1. After all work has been completed, select the **Details** tab on the **Case Record**. Then scroll to **Assignment Information**.

| 人 Caredirector 🎧 Home 🗂 Workplace 🗸 🛱 Settings 🗸             | 😌 🛃 🛠 🕒 🌅 CareDirectorTest                                                                                                    |
|--------------------------------------------------------------|----------------------------------------------------------------------------------------------------|
| ← 🖬 🕼 💩 Խ : Case: Tom, TEST - (21/06/2022) [CAS-000001-0087] | 0                                                                                                    |
| TOM,TEST (Id: 444267) Person Record                          | Born: 21/06/2022 (13 Weeks, 1 Day) Gender: Male NHS No: ∨                                                                                                    |
| Pronouns: Preferred Name:                                    | In the second second se |
| Menu 🗸 Timeline Details                                      |                                                                                                    |
| · · · ·                                                      |                                                                                                    |
|                                                              |                                                                                                    |
| Assignment Information                                       |                                                                                                    |
| Case Status*                                                 |                                                                                                    |
| Assign To Team X Q                                           |                                                                                                    |
| Case Priority                                                |                                                                                                    |
| Q                                                            |                                                                                                    |
| Responsible User                                             |                                                                                                    |
| Q                                                            |                                                                                                    |
| Responsible Team *                                           |                                                                                                    |
| AMHP Coordinator Q                                           |                                                                                                    |
| Review Date                                                  |                                                                                                    |
|                                                              |                                                                                                    |
|                                                              |                                                                                                    |

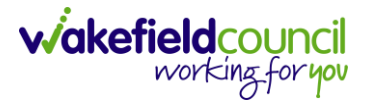

## 2. Select the **Lookup** function next to the **Case Status** field.

| 人 Caredirector 🎧 Home 🗂 Workplace 🗸 🏟 Settings 🗸             | ${f e}$ 🧕 ${f a}$ ${f b}$ CareDirectorTest                |
|--------------------------------------------------------------|-----------------------------------------------------------|
| ← 🗟 ি 🕹 🎝 : Case: Tom, TEST - (21/06/2022) [CAS-000001-0087] | ?                                                         |
| TOM,TEST (Id: 444267) Person Record                          | Born: 21/06/2022 (13 Weeks, 1 Day) Gender: Male NHS No: 💛 |
| Pronouns:<br>Preferred Name:                                 | A 🛃                                                       |
| Menu V Timeline Details                                      |                                                           |
| ×                                                            | ·                                                         |
|                                                              |                                                           |
| Assignment Information                                       |                                                           |
| Case Status*                                                 |                                                           |
| Assign To Team                                               |                                                           |
| Case Priority                                                |                                                           |
| ٩                                                            |                                                           |
| Responsible User                                             |                                                           |
| Q                                                            |                                                           |
| Responsible Team *                                           |                                                           |
| AMHP Coordinator                                             |                                                           |
| Review Date                                                  |                                                           |
|                                                              |                                                           |
|                                                              | •                                                         |

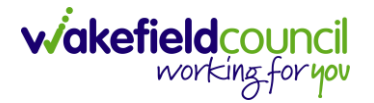

3. This will open a new window, to **Close and Log as Enquiry**. Select that option. Then select **OK**.

| Caredirector 🎧 Home 🗂 Workplace 🗸 🐯 | Settings 🗸                                                             | 🔍 🛃 🛠 🕒 🌅 CareDirectorTest                              |
|-------------------------------------|------------------------------------------------------------------------|---------------------------------------------------------|
| 🔶 🖬 🕼 🔕 🎝 : Case: Tom,              | TEST - (21/06/2022) [CAS-000001-0087]                                  | 0                                                       |
| TOM,TEST (Id: 444267) Person Record |                                                                        | rn: 21/06/2022 (13 Weeks, 1 Day) Gender: Male NHS No: 🔍 |
| Pronouns:<br>Preferred Name:        | Case Statuses Enter your search criteria.                              | A 🛂                                                     |
| Menu V Timeline Details             | Look Social Care Case Status Lookup View                               | ✓                                                       |
|                                     | Search Search for records Q                                            | C                                                       |
| Assignment Information              | Name     ≥↓     Code       □     Awaiting allocation (unscheduled revi | <u>Gov C</u>                                            |
| Case Status*                        |                                                                        |                                                         |
| Assign To Team                      | Closed & Logged As Enquiry                                             |                                                         |
| Case Priority                       | Closed as a Contact                                                    |                                                         |
|                                     | Closed Under Review                                                    |                                                         |
| Pesponsible liser                   | Closure Request Rejected                                               |                                                         |
|                                     | Closure Requested                                                      |                                                         |
|                                     |                                                                        |                                                         |
| Responsible Team *                  | Page 1                                                                 | 1 - 13                                                  |
| AMHP Coordinator                    |                                                                        |                                                         |
| Review Date                         |                                                                        |                                                         |
|                                     | 🕮                                                                      |                                                         |
|                                     |                                                                        |                                                         |

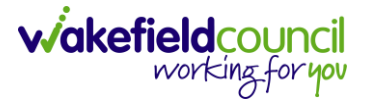

4. This will then show new fields on the right-hand side next to **Case Status**. Enter a **Closure Reason, Closure Accepted By** and **Archive Date.** 

| 🔶 Caredirector 🎧 Home 🗂 Workplace 🗸 🐯 Settings 🗸   |         | )<br>()<br>()<br>()             | ز 🗓 🌅 CareDirectorTest                |
|----------------------------------------------------|---------|---------------------------------|---------------------------------------|
| 🔶 🖻 🗟 🕹 🥾 : Case: Tom, TEST - (21/06/2022) [CAS-00 | 00001-0 | 0087]                           | (?)                                   |
| TOM,TEST (Id: 444267) Person Record                |         | Born: 21/06/2022 (13 Weeks, 1 I | Day) Gender: Male NHS No: ∨           |
| Pronouns:<br>Preferred Name:                       |         |                                 | I I I I I I I I I I I I I I I I I I I |
| Menu V Timeline Details                            |         |                                 |                                       |
|                                                    | ~       |                                 |                                       |
|                                                    |         |                                 |                                       |
| Assignment Information                             |         |                                 |                                       |
| Case Status*                                       |         | Close Date*                     |                                       |
| Closed & Logged As Enquiry                         | ۹       | 21/09/2022                      | O                                     |
| Case Priority                                      |         | Closure Reason*                 |                                       |
|                                                    | ٩       |                                 | Q                                     |
| Responsible User                                   |         | Closure Accepted By*            |                                       |
|                                                    | ۹       |                                 | Q                                     |
| Responsible Team *                                 |         | Archive Date*                   |                                       |
| AMHP Coordinator                                   | Q       |                                 |                                       |
| Review Date                                        |         |                                 |                                       |
|                                                    | Ê       |                                 |                                       |
|                                                    |         |                                 |                                       |

5. When finished, select **Save** and an activity will be automatically generated for the Administration Team to pick up and input any details required in the **Person Risk** section of **CareDirector**.

| 人 Caredirector 🎧 Home 🗂 Workplace 🗸 🐯 Settings 🗸  |       | C 🗟 🛠 🖸 🌅                                     | CareDirectorTest |
|---------------------------------------------------|-------|-----------------------------------------------|------------------|
| 🔶 🖬 🖹 🕹 🎩 : Case: Tom, TEST - (21/06/2022) [CAS-0 | 00001 | -0087]                                        | ?                |
| TOM,TEST (Id: 444267) Person Record               |       | Born: 21/06/2022 (13 Weeks, 1 Day) Gender: Ma | le NHS No: 🗸     |
| Pronouns:<br>Preferred Name:                      |       |                                               | 🕭 🌭              |
| Menu V Timeline Details                           |       |                                               |                  |
|                                                   | ~     |                                               |                  |
|                                                   |       |                                               |                  |
| Assignment Information                            |       |                                               |                  |
| Case Status*                                      |       | Close Date*                                   |                  |
| Closed & Logged As Enquiry                        | Q     | 21/09/2022                                    | Θ                |
| Case Priority                                     |       | Closure Reason*                               |                  |
|                                                   | Q     | All Work Completed                            | XQ               |
| Responsible User                                  |       | Closure Accepted By*                          |                  |
|                                                   | Q     | Scott Simpson                                 | XQ               |
| Responsible Team *                                |       | Archive Date*                                 |                  |
| AMHP Coordinator                                  | Q     | 21/09/2022                                    |                  |
| Review Date                                       |       |                                               |                  |
|                                                   |       |                                               |                  |
|                                                   |       |                                               | -                |

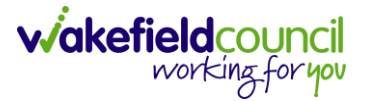

## Appendix 5 – How to Transfer (Change Ownership) of a Case

Appendix 5.1 - AMHP Assessment Case Process

1. Locate the **AMHP Assessment Case** through the **Person Record** or through your **Dashboard** and open it.

| Caredirector 🎧 Home 🗂 Workplace 🗸                                                                                    | 👸 Settings 🗸                                                                                          |                                                        | • 🖳 🛇                                                                     | 🖸 🌅 CareDirectorTest                                                   |
|----------------------------------------------------------------------------------------------------|----------------------------------------------------------------------------------------------------|--------------------------------------------------------|---------------------------------------------------------------------------|------------------------------------------------------------------------|
| ← / ∮ 🔗 Person: TEST Tom                                                                                             |                                                                                                    |                                                        |                                                                           | (?)                                                                    |
| TOM,TEST (ld: 444267) Person Record                                                                                  |                                                                                                    | Born                                                   | : 21/06/2022 (18 Weeks, 6 Days)                                           | Gender: Male NHS No: ∨                                                 |
| Pronouns:<br>Preferred Name:                                                                                         |                                                                                                    |                                                        |                                                                           | I                                                                      |
| Menu V Timeline Summary Profile                                                                                      | Cases Services                                                                                        | Document View All                                      | Activities                                                                |                                                                        |
| 🕇 🕼 🤣 🎝 🛱 🗄 Cases                                                                                                    |                                                                                                    |                                                        |                                                                           |                                                                        |
| Related Records ~                                                                                                    |                                                                                                    | Search for records                                     |                                                                           | Q 23                                                                   |
|                                                                                                    |                                                                                                    |                                                        |                                                                           |                                                                        |
| <u>Responsible Team</u> <u>Responsible User</u>                                                                      | <u>Case Date/Time</u> ₹↓                                                                              | <u>Case Status</u>                                     | <u>Contact Reason</u> ≟↓                                                  | Case No P                                                              |
| Responsible Team Responsible User     AMHP Coordinator                                                               | Case Date/Time ₹↓                                                                                     | <u>Case Status</u><br>Assign To Team                   | <u>Contact Reason</u> ≟↓<br>A - AMHP Assessment                           | Case No         P           CAS-000001-0087                            |
| Responsible Team     Responsible User     2       AMHP Coordinator     CareDirector Support                          | Case Date/Time         F↓           20/09/2022         09:20:00           21/06/2022         07:00:00 | <u>Case Status</u><br>Assign To Team<br>Assign To Team | <u>Contact Reason</u> ≟↓<br>A - AMHP Assessment<br>A - Adult Safeguarding | Case No         P           CAS-000001-0087            CAS-000001-0010 |
| Responsible Team     Responsible User     2       AMHP Coordinator     CareDirector Support                          | Case Date/Time ₹↓<br>20/09/2022 09:20:00<br>21/06/2022 07:00:00                                       | <u>Case Status</u><br>Assign To Team<br>Assign To Team | Contact Reason 🕌<br>A - AMHP Assessment<br>A - Adult Safeguarding         | Case No         P           CAS-000001-0087            CAS-000001-0010 |
| Responsible Team     Responsible User     2       AMHP Coordinator     CareDirector Support                          | Case Date/Time ₹↓<br>20/09/2022 09:20:00<br>21/06/2022 07:00:00                                       | <u>Case Status</u><br>Assign To Team<br>Assign To Team | Contact Reason                                                            | Case No         P           CAS-000001-0087            CAS-000001-0010 |
| Responsible Team     Responsible User     2       AMHP Coordinator     CareDirector Support                          | Case Date/Time ₹↓           20/09/2022 09:20:00           21/06/2022 07:00:00                         | Case Status<br>Assign To Team<br>Assign To Team        | Contact Reason                                                            | Case No         P           CAS-000001-0087            CAS-000001-0010 |
| Responsible Team     Responsible User     2       AMHP Coordinator     CareDirector Support     CareDirector Support | Case Date/Time ₹↓<br>20/09/2022 09:20:00<br>21/06/2022 07:00:00                                       | Case Status<br>Assign To Team<br>Assign To Team        | Contact Reason                                                            | Case No         P           CAS-000001-0087            CAS-000001-0010 |
| Responsible Team     Responsible User     2       AMHP Coordinator     CareDirector Support     CareDirector Support | Case Date/Time ₹↓<br>20/09/2022 09:20:00<br>21/06/2022 07:00:00                                       | Case Status<br>Assign To Team<br>Assign To Team        | Contact Reason                                                            | Case No         P           CAS-000001-0087            CAS-000001-0010 |
| Responsible Team     Responsible User     2       AMHP Coordinator     CareDirector Support                          | Case Date/Time ₹↓<br>20/09/2022 09:20:00<br>21/06/2022 07:00:00                                       | Case Status<br>Assign To Team<br>Assign To Team        | Contact Reason                                                            | Case No         P           CAS-000001-0087            CAS-000001-0010 |

2. Once opened, we need to add the AHMP Form. Select Menu, Related Items and then Form (Case).

| Caredirector 🟠 Hor          | me 💾 Workplace      | ✓ 🛱 Settings ∨          | _                              |                                                | €          | <u>r</u> <     | 2 🖸            |                | CareDirect        | orTest |
|-----------------------------|---------------------|-------------------------|--------------------------------|------------------------------------------------|------------|----------------|----------------|----------------|-------------------|--------|
| ← : Case: Tom,              | TEST - (21/06/2022) | [CAS-000001-0087]       |                                |                                                |            |                |                |                |                   | ?      |
| TOM,TEST (Id: 444267) Perso | on Record           |                         |                                | Born: 21/06/20                                 | 022 (18 We | eks, 6 D       | ays) Ger       | nder: Ma       | e NHS No:         | $\sim$ |
| Pronouns:<br>Preferred Name |                     |                         |                                |                                                |            |                |                |                | چ 🛞               | 9      |
| Menu A                      | Details             |                         |                                |                                                |            |                |                |                |                   |        |
| Activities                  | lite -              | ٢                       | Ø                              | <u>i</u>                                       |            |                |                |                | 9                 | Í      |
| 2                           | Actions 3           | Adult Safeguarding      | Attachments                    | Audit                                          | Conferen   | ices/Mee       | etings         | Depriva<br>Lib | ations Of<br>erty |        |
| Related Items               | À                   | ¥                       |                                | (22)                                           |            |                |                |                |                   |        |
| Other Information           | Forms (Case)        | Involvements            | Involvements<br>History        | Joint Case Members                             | Statu      | us Histor      | У              |                |                   |        |
| Team                        | a 6                 | A new record of fo      | Created<br>orm (case) was crea | ted by TEST Safeguarding                       | g.         |                |                | 19/10          | )/2022 12:32:28   | 3      |
| Profession Type             | ٩                   | Due Date:<br>17/11/2022 |                                | Form Type:<br>Adult Safeguarding Enq<br>Report | uiry       | Statu<br>In Pi | is:<br>rogress |                |                   |        |
| Reset Refresh A             | pply                | Task Created            |                                |                                                |            |                |                | 19/10          | /2022 10:50:34    |        |

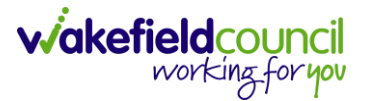

3. Select the Create New Record from the toolbar.

| 🔥 Caredirector 🎧 Home 📥 Workplace 🗸 🐯 Settings 🗸   | 🔍 🛃 🏡 🕑 🌅 CareDirectorTest                                 |
|----------------------------------------------------|------------------------------------------------------------|
| ← Case: Tom, TEST - (21/06/2022) [CAS-000001-0087] | 3                                                          |
| TOM,TEST (Id: 444267) Person Record                | Born: 21/06/2022 (18 Weeks, 6 Days) Gender: Male NHS No: ∨ |
| Pronouns:<br>Preferred Name:                       | I I I I I I I I I I I I I I I I I I I                      |
| Menu V Timeline Details                            |                                                            |
| + 🖳 🎝 🗑 Forms (Case)                               |                                                            |

4. Under Form Type select AMHP Report Form and fill in the other mandatory fields. Once done select Save and Return to Previous Page.

| Caredirector 🎧 Home 🗂 Workplace 🗸          | 🗸 🔞 Settings 🗸 | Q 🛃 🛠 🖸 🥊 CareDirectorTest                                 |
|--------------------------------------------|----------------|------------------------------------------------------------|
| Form (Case): New                           |                | 3                                                          |
| TOM,TEST (Id: 444, 2 Person Record         |                | Born: 21/06/2022 (18 Weeks, 6 Days) Gender: Male NHS No: 💛 |
| Pronouns:<br>Preferred Name:               |                | I I I I I I I I I I I I I I I I I I I                      |
| Details                                    |                |                                                            |
| Case*                                      |                | Responsible Team *                                         |
| Tom, TEST - (21/06/2022) [CAS-000001-0087] | ХQ             | CareDirectorTest X Q                                       |
| Form Type*                                 | 1              | Responsible User                                           |
| AMHP Report Form                           | <u>२</u>       | Q                                                          |
| Status*                                    |                | Due Date                                                   |
| In Progress                                | ~              |                                                            |
| Start Date*                                |                | Review Date                                                |
| 31/10/2022                                 | <b>m</b>       |                                                            |
| Preceding Form                             |                |                                                            |
|                                            | Q              |                                                            |
|                                            |                |                                                            |

5. Once you returned to the **Case Record** select the **Details** tab. We need to now **allocate** the **Responsible User.** 

|                     | Caredirector           | Home         |         | Vorkplace | $\sim$ | ැටී Set | tings | s 🗸 |  |  |     |          |       | €     | ł     | $\Diamond$ | 3     |        | CareDirec       | torTest |
|---------------------|------------------------|--------------|---------|-----------|--------|---------|-------|-----|--|--|-----|----------|-------|-------|-------|------------|-------|--------|-----------------|---------|
| ÷                   | Case: Tom              | n, TEST - (2 | 1/06/20 | 22) [CAS- | 0000   | 01-0087 | 1     |     |  |  |     |          |       |       |       |            |       |        |                 | ?       |
| TOM,TES             | <u>ST (Id: 444267)</u> | Person       | Record  | )         |        |         |       |     |  |  | Bor | n: 21/06 | /2022 | (18 W | eeks, | 6 Days     | ) Gen | der: M | ale NHS No:     | $\sim$  |
| Pronour<br>Preferre | ns:<br>ed Name:        |              |         | 1         |        |         |       |     |  |  |     |          |       |       |       |            |       |        | <u>الله الم</u> | 9       |
| Menu                | Ti Ti                  | meline       | Details | J         |        |         |       |     |  |  |     |          |       |       |       |            |       |        |                 |         |
| +                   | SI 2,                  | 👿 F          | orms    | Case)     |        |         |       |     |  |  |     |          |       |       |       |            |       |        |                 |         |

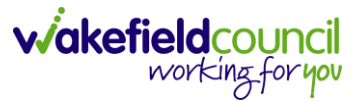

6. Scroll down to **Assignment Information** and change the **Case Status** next to **Lookup function** and change the **Status** to **Allocated**.

| Caredirector 🎧 Home 🛱 Workplace 🗸 🕸 Settings 🗸               | 🔍 🎚 🛠 🛈 🌅 CareDirectorT                                  |
|--------------------------------------------------------------|----------------------------------------------------------|
| 🕒 🖬 🕼 🗘 🌮 : Case: Tom, TEST - (21/06/2022) [CAS-000001-0087] | (                                                        |
| M_TEST.(Id: 444267) Person Record                            | Born: 21/06/2022 (18 Weeks, 6 Days) Gender: Male NHS No: |
| nouns:                                                       | I I I I I I I I I I I I I I I I I I I                    |
| Menu V Timeline Details                                      |                                                          |
| Assignment Information                                       |                                                          |
| Case Status*                                                 |                                                          |
| Allocated X Q                                                |                                                          |
| Case Priority                                                |                                                          |
| ٩                                                            |                                                          |
| Responsible User*                                            |                                                          |
| ٩                                                            |                                                          |
| Responsible Team *                                           |                                                          |
| AMHP Coordinator Q                                           |                                                          |
| Review Date                                                  |                                                          |
| <b>#</b>                                                     |                                                          |
| Last Assigned to Team Date                                   |                                                          |
| 20/09/2022                                                   |                                                          |

7. This will set the **Responsible User** field to mandatory for the system before it allows you to **Save**. Use the **Lookup function** and within this the **Look in** field will change who you can search for. Utilised this, changing it to **Lookup View** will search across the entire database. When selected, press **OK**.

| Caredirector 🞧 Home 🗂 Workplace 🗸      | 👸 Settings 🗸         |                                                                                                    |                  | Q                | B. 🛇        | 3        | Can         | eDirectorTest |
|----------------------------------------|----------------------|----------------------------------------------------------------------------------------------------|------------------|------------------|-------------|----------|-------------|---------------|
| 🔶 🖬 🕼 👶 🎝 : Case: To                   | om, TEST - (21/06/20 | 22) [CAS-000001-0087]                                                                                                    |                  |                  |             |          |             | (?)           |
| TOM.TEST (Id: 444267) Person Record    |                      |                                                                                                    | n: .             | 21/06/2022 (18 V | Veeks, 6 Da | ays) Gen | der: Male N | NHS No: 🗸     |
| Pronouns:<br>Preferred Name:           | System U             | s Enter your search cr                                                                                                    | iteria.          |                  |             |          | Ô           |               |
| Menu V Timeline Details                | Look                 | My Business Unit Users                                                                                                    | ~                |                  |             |          |             |               |
| Assignment Information<br>Case Status* | Search               | System Views<br>Active Managers<br>Deactivated Users<br>Lookup View<br>My Business Unit Users<br>My Default Team<br>My Default Team |                  |                  |             |          |             |               |
| Allocated                              | CareLi               | veIFD Wakefield                                                                                                    | CareDirectorTest |                  |             |          |             |               |
| Case Priority                          | CareLi               | veInstall CareWo                                                                                                    | CareDirectorTest |                  |             |          |             |               |
|                                        | CareLi               | velnternal Wakefi                                                                                                    | CareDirectorTest |                  |             |          |             |               |
| Responsible User*                      | CareLi               | veMigration Wak                                                                                                    | CareDirectorTest |                  |             |          |             |               |
|                                        | CareLi               | vePlugin Wakefie                                                                                                    | CareDirectorTest |                  |             |          |             |               |
| Responsible Team*                      | CareLi               | vePowerusr Wak                                                                                                    | CareDirectorTest |                  |             |          |             |               |
| AMHP Coordinator                       | CareTe               | stIFD Account                                                                                                    | CareDirectorTest |                  |             |          |             |               |
| Review Date                            |                      | age 1 🕨                                                                                                    | 3 1-46           |                  |             |          |             |               |
| Last Assigned to Team Date             |                      |                                                                                                    | OK Close         |                  |             |          |             |               |
| 20/09/2022                             |                      | 1111                                                                                                    |                  |                  |             |          |             |               |
|                                        |                      |                                                                                                    |                  |                  |             |          |             |               |

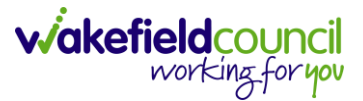

8. Once you have selected the **Responsible User** who will look at this **Case** and **AMHP Report Form**, select **Save** from the toolbar.

| Caredirector 🎧 Home 🛱 Workplace 🗸 🕸 Settings 🗸               | 0् ह्यु 🛠 🕑 🌅 CareDirectorTi                             |
|--------------------------------------------------------------|----------------------------------------------------------|
| • 🖪 💦 🎄 🌲 : Case: Tom, TEST - (21/06/2022) [CAS-000001-0087] | (                                                        |
| MTEST ((d                                                    | Born: 21/06/2022 (18 Weeks, 6 Days) Gender: Male NHS No: |
| nouns:<br>ferred Name:                                       | I I I I I I I I I I I I I I I I I I I                    |
| Menu V Timeline Details                                      |                                                          |
| Assignment Information                                       |                                                          |
| Case Status*                                                 |                                                          |
| Allocated X Q                                                |                                                          |
| Case Priority                                                |                                                          |
| ٩                                                            |                                                          |
| Responsible User*                                            |                                                          |
| Scott Simpson X Q                                            |                                                          |
| Responsible Team *                                           |                                                          |
| AMHP Coordinator Q                                           |                                                          |
| Review Date                                                  |                                                          |
| £                                                            |                                                          |
| Last Assigned to Team Date                                   |                                                          |
| 20/09/2022                                                   |                                                          |

9. However, we need to change the **Responsible Team.** To do this, select the **Assign this record to another team** from the toolbar.

| 🔨 Caredirector 🔓 Home 📥 Workplace 🗸 🕸 Settings 🗸             | Q 🛃 🛠 🕑 🌅 CareDirectorTest                                 |
|--------------------------------------------------------------|------------------------------------------------------------|
| 🔶 🖻 🗟 🕹 🎩 🚹 Case: Tom, TEST - (21/06/2022) [CAS-000001-0087] | 0                                                          |
| OM,TEST (ld: 444267) Person Record                           | Born: 21/06/2022 (18 Weeks, 6 Days) Gender: Male NHS No: 🗸 |
| Pronouns:<br>Preferred Name:                                 | I I I I I I I I I I I I I I I I I I I                      |
| Menu V Timeline Details                                      |                                                            |
| Assignment Information                                       |                                                            |
| Case Status*                                                 |                                                            |
| Allocated X Q                                                |                                                            |
| Case Priority                                                |                                                            |
| Q                                                            |                                                            |
| Responsible User*                                            |                                                            |
| Scott Simpson X Q                                            |                                                            |
| Responsible Team *                                           |                                                            |
| AMHP Coordinator Q                                           |                                                            |
| Review Date                                                  |                                                            |
|                                                              |                                                            |
| Last Assigned to Team Date                                   |                                                            |
| 20/09/2022                                                   |                                                            |
|                                                              |                                                            |

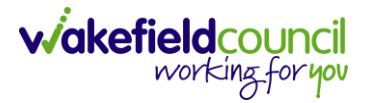

10. This will open a separate window that will ask you who the new **Responsible Team** will be and what to do about the **Responsible User**. **Responsible Team** select the **Responsible Team** that the **Responsible User** is part of.

| Caredirector 🏠 Home 🗂 Workplace 🗸       | B Settings ∨                                                         | 🔍 🛃 🛠 🕑 킻 CareDirector                              |
|-----------------------------------------|----------------------------------------------------------------------|-----------------------------------------------------|
| 🔶 🖬 🕼 👶 🎝 : Case: Te                    | st, Jayne - (06/06/1996) [CAS-000001-0001]                           | 0                                                   |
| TEST.Jayne (Id: 400004)   Person Record | Assign                                                               | orn: 06/06/1996 (26 Years) Gender: Female NHS No: 💛 |
| Pronouns:<br>Preferred Name:            |                                                                      | 🐟 🛂 🔮 🖺 🖻 🕄 🌜                                       |
| Manu Manu Manu Timeline Details         | Responsible Team*                                                    |                                                     |
|                                         | AMHP rota X Q                                                        |                                                     |
| Assignment Information                  | Responsible User Decision*                                           |                                                     |
| Case Status*                            | ×                                                                    |                                                     |
| Allocated                               | Do not change                                                        |                                                     |
| Case Priority                           | Change on current record only<br>Change on current and child records |                                                     |
|                                         | Clear on current record only<br>Clear on current and child records   |                                                     |
| Responsible User *                      | Adult Safeguarding                                                   |                                                     |
| Scott Simpson                           | Adult Safeguarding Primary Reason History                            |                                                     |
| Responsible Team *                      | Adult Safeguarding Secondary Reason                                  |                                                     |
| AMHP Coordinator                        | Adult Safeguarding Status History                                    |                                                     |
| Review Date                             | □ Note                                                               |                                                     |
|                                         | Task                                                                 |                                                     |
| Last Assigned to Team Date              |                                                                      |                                                     |
|                                         | OK Close                                                             |                                                     |
|                                         |                                                                      |                                                     |

11. Next, we need to decide what we are doing about the **Responsible User**. Even though we have already chosen the relevant worker, we still need to make sure that the **AMHP Report Form** is being allocated to that worker too. Therefore, you need to select **Change on Current and Child Records** under the **Responsible User Decision**. This will give another field using skip logic, that you need to choose that **Responsible Users** name again. This time, when you select the **Lookup function** it will show you a list of users that are part of team you selected.

| 👗 Caredirector 🎧 Home 🗂 Workplace 🗸                 | ₿ Settings ∨                                                   | 🔍 🛃 🏡 边 🌅 CareDirector                              |
|-----------------------------------------------------|----------------------------------------------------------------|-----------------------------------------------------|
| 🔶 🖬 🕅 🔕 🎝 : Case: Te                                | st, Jayne - (06/06/1996) [CAS-000001-0001]                     | 0                                                   |
| TEST.Jayne (ld: 400004)   Pronouns: Preferred Name: | Assign                                                         | orn: 06/06/1996 (26 Years) Gender: Female NHS No: 🗸 |
| Menu V Timeline Details                             | AMHP rota X Q                                                  |                                                     |
| Assignment Information                              | Responsible User Decision* Change on current and child records |                                                     |
| Allocated Case Priority                             | Responsible User*                                              |                                                     |
| Responsible User*                                   | Include Inactive? Related Records to Include                   |                                                     |

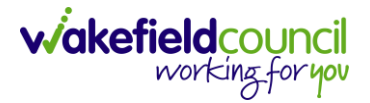

12. Before we select OK we need to tell the system which CHILD records we want it to be changed on. Due to us only adding the AMHP Report Form we need to scroll down on Related Records to Include section and select Form (Case) checkbox. Once you select Form (Case) it will select the rest automatically. Now select OK.

| \rm Caredirector 🎧 Home 🗂 Workplace 🗸                            | 🔞 Settings 🗸                                                        | 🗨 🛃 🛠 🔁 🌅 CareDirector                              |
|------------------------------------------------------------------|---------------------------------------------------------------------|-----------------------------------------------------|
| 🔶 🖬 🕼 🗘 🎝 🕹 Case: T                                              | est, Jayne - (06/06/1996) [CAS-000001-0001]                         | <b>(</b> )                                          |
| TEST.Jayne (Id: 400004)  Person Record Pronouns: Preferred Name: | Assign                                                              | orn: 06/06/1996 (26 Years) Cender: Female NHS No: 🗸 |
| Menu V Timeline Details Assignment Information                   | Email T                                                             |                                                     |
| Case Status* Allocated                                           | Appointment     Assessment Factor     Attachment (Case Form)        |                                                     |
| Case Priority                                                    | <ul> <li>Email</li> <li>Email Attachment</li> </ul>                 |                                                     |
| Scott Simpson Responsible Team*                                  | <ul> <li>Form (Case) Member</li> <li>Form Action/Outcome</li> </ul> |                                                     |
| AMHP Coordinator<br>Review Date                                  | Note     Letter                                                     |                                                     |
| Last Assigned to Team Date                                       | OK                                                                  |                                                     |
|                                                                  |                                                                     |                                                     |

13. It will automatically Save but it is good practice to Save your work with CareDirector not having the automatic save feature. This will change the Responsible Team/ User of the Case to the relevant worker and change the Responsible Team/ User of the AMHP Report Form that we created earlier.

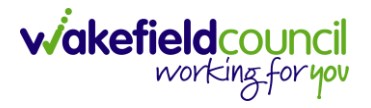

## Appendix 6 – Recording an Activity

1. From the selected Case select **Menu**, **Activities** and then your chosen activity.

| Caredirector 🕞 Ho                 | ome 💾 Workplace 🗸         | ් 🏠 Settings 🗸     |                       |                              | t 🗄 🛠 🗄                  | ) 👤 CareDirectorTest                  |
|-----------------------------------|---------------------------|--------------------|-----------------------|------------------------------|--------------------------|---------------------------------------|
| ← : Case: Tom                     | , TEST - (21/06/2022) [CA | AS-000001-0087]    |                       |                              |                          | ?                                     |
| <u>TOM,TEST (Id: 444267)</u> Pers | son Record                |                    |                       | Born: 21/06/20               | 22 (13 Weeks, 2 Days) Ge | ender: Male NHS No: 🗸                 |
| Pronouns:<br>Preferred Name:      |                           |                    |                       |                              |                          | I I I I I I I I I I I I I I I I I I I |
| Menu 🔨 Timeline                   | Details                   |                    |                       |                              |                          |                                       |
| 2<br>Activities                   | Appointments              | 🔀<br>Case Notes    | Emails                | Letters                      | <b>Ü</b><br>Phone Calls  | <b>I</b> asks                         |
| Related Items                     |                           |                    |                       |                              |                          |                                       |
| Health                            |                           |                    |                       |                              |                          |                                       |
| Other Information                 |                           |                    |                       |                              |                          |                                       |
|                                   | Q 7                       | A new record of fo | rm (case) was created | d by Scott Simpson.          |                          |                                       |
| Profession Type                   | ٩                         | Due Date:          | F                     | orm Type:<br>MHP Report Form | Status:<br>In Progress   |                                       |

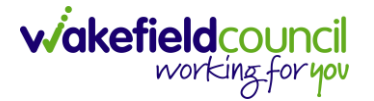

2. Select the **Create New Record** on the toolbar of the selected task. When the information has been completed select the **Save.** 

| Caredirector 🞧 Home 🗂               | Workplace 🥆 👸 Settings | 5 🗸           |                       | 9 🛃 🛠                      | 🕒 🏮 CareDirectorTest                  |
|-------------------------------------|------------------------|---------------|-----------------------|----------------------------|---------------------------------------|
| ← Case: Tom, TEST - (21/06/20       | 022) [CAS-000001-0087] |               |                       |                            | ?                                     |
| TOM,TEST (Id: 444267) Person Record |                        |               | Born: 21/             | /06/2022 (13 Weeks, 2 Days | ) Gender: Male NHS No: ∨              |
| Pronouns:<br>Preferred Name:        |                        |               |                       |                            | I I I I I I I I I I I I I I I I I I I |
| Menu V Timeline Details             | 5                      |               |                       |                            |                                       |
| 🕂 🖾 🎝 🗑 Tasks                       |                        |               |                       |                            |                                       |
| Related Records                     | ~                      |               | Search for records    |                            | Q 3                                   |
| Subject                             | <u>Due</u> ≣↓          | <u>Status</u> | <u>Regarding</u>      | Reason                     | <u>Responsible Team</u>               |
| Referral has been Allocated         | 21/09/2022 15:25:00    | Open          | Tom, TEST - (21/06/20 | 022)                       | CareDirectorTest                      |
|                                     |                        |               |                       |                            |                                       |

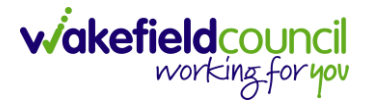

- 3. Ensure that you enter a **Subject** heading that enables anyone searching that activity to easily identify it from the list of activities.
- 4. If you do not want anyone to go into the activity and edit it, you can **Mark as Complete** located on the toolbar or change the status as **Completed.**
- 5. If you just **Save and Return to Previous Page**, it will remain open and therefore yourself or anyone else will be able to update or edit it.
- 6. When an activity is recorded for information only and does not require further action you should always **Mark as Complete**.
- 7. However, there may be times when you need someone else to do something on the system and you can alert them by interesting an activity and changing the **Responsible User** to them. This way it will appear in their list of activities on their workplace dashboard.

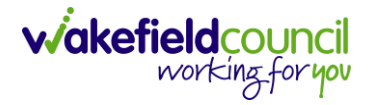

#### Appendix 6.1 – How to Mark as Complete

1. Before you save your activity after you complete it, there will be a **Mark as Complete** option available on the toolbar.

| Caredirector 🞧 Home 🗂 Workplace 🗸                                                                                                | ĝ Settings 🗸 🔍 🕀                                                                    | 🛃 🛠 近 🌅 CareDirectorTest              |
|----------------------------------------------------------------------------------------------------|-------------------------------------------------------------------------------------|---------------------------------------|
| 🔶 🖬 🗟 🗸 🗙 Task: New                                                                                                    |                                                                                     | (?)                                   |
| TOM,TEST (Id: 444267) Person Record                                                                                              | Born: 21/06/2022 (13 We                                                             | eeks, 2 Days) Gender: Male NHS No: ∨  |
| Pronouns:<br>Preferred Name:                                                                                                    |                                                                                     | I I I I I I I I I I I I I I I I I I I |
| Details                                                                                                    |                                                                                     |                                       |
| General         Subject*         Clear subject title         Description         B I U S x x x a I I I I I I I I I I I I I I I I | E Ξ Ξ Ξ   ∞ ∞ №   № ⊞ ≣ ⊙ Ω ⊨<br>A ~ Ω ~   ⊗ ि ि ि ि ⊨ → Q ₺3   ■ 1♥ Q ⊡ Source   5 |                                       |

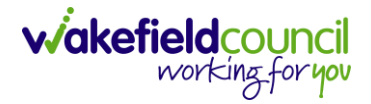

2. Alternatively, if you have saved the activity. Change the Status to **Complete.** Then **Save.** 

| Caredirector                 | n Home 💾 Workplace 🗸 🔅 Settings 🗸 | 🔍 🛃 🛠 🖸 🌅 CareDirectorTest                                 |
|------------------------------|-----------------------------------|------------------------------------------------------------|
| $\leftarrow$ <b>D R</b>      | VX Task: New                      | ?                                                          |
| <u>TOM,TEST (Id: 444267</u>  | Person Record                     | Born: 21/06/2022 (13 Weeks, 2 Days) Gender: Male NHS No: 📏 |
| Pronouns:<br>Preferred Name: |                                   | I I I I I I I I I I I I I I I I I I I                      |
|                              |                                   |                                                            |

#### Details

|                                                                | Q                                   |
|----------------------------------------------------------------|-------------------------------------|
| Status* Completed                                              | Outcome Q                           |
| Contains Information Provided By A Third Party?     Yes     No | <ul> <li>Yes</li> <li>No</li> </ul> |
| Significant Event Details                                      |                                     |
| Significant Event?                                             |                                     |
| No                                                             |                                     |

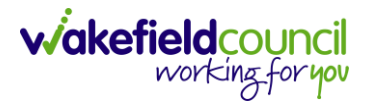

#### Appendix 6.2 – How to change Responsible User on an activity

1. Under **Responsible User** use the **lookup** option next to the field to change the responsible user. Then **Save**.

| 🔶 Caredirector 🎧 Home 🗂 Workplace 🗸 🐯 Settings 🗸 |   |                                                            |
|--------------------------------------------------|---|------------------------------------------------------------|
| 🔶 🖬 🔀 🗸 🗙 Task: New                              |   | ?                                                          |
| TOM,TEST (Id: 444267) Person Record              |   | Born: 21/06/2022 (13 Weeks, 2 Days) Gender: Male NHS No: 🗸 |
| Pronouns:<br>Preferred Name:                     |   | I I I I I I I I I I I I I I I I I I I                      |
| Details                                          |   |                                                            |
| Regarding*                                       |   | Responsible Team*                                          |
| Tom, TEST - (21/06/2022) [CAS-000001-0087]       | ٩ | CareDirectorTest X Q                                       |
| Reason                                           |   | Responsible User                                           |
|                                                  | Q | Scott Simpson X Q                                          |
| Priority                                         |   | Category                                                   |
|                                                  | Q | Q                                                          |
| Due*                                             |   | Sub-Category                                               |
|                                                  | 0 | ٩                                                          |
| Status*                                          |   | Outcome                                                    |
| Completed                                        | ~ | Q                                                          |
| Contains Information Provided By A Third Party?  |   | Is Case Note?                                              |
| ∩ Vac                                            |   |                                                            |

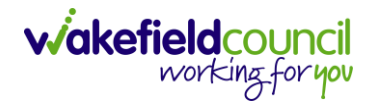

#### **Version Control**

| Version Number | Change        | Author        | By Date    |
|----------------|---------------|---------------|------------|
| V1             | Initial Start | Scott Simpson | 22/09/2022 |
|                |               |               |            |
|                |               |               |            |